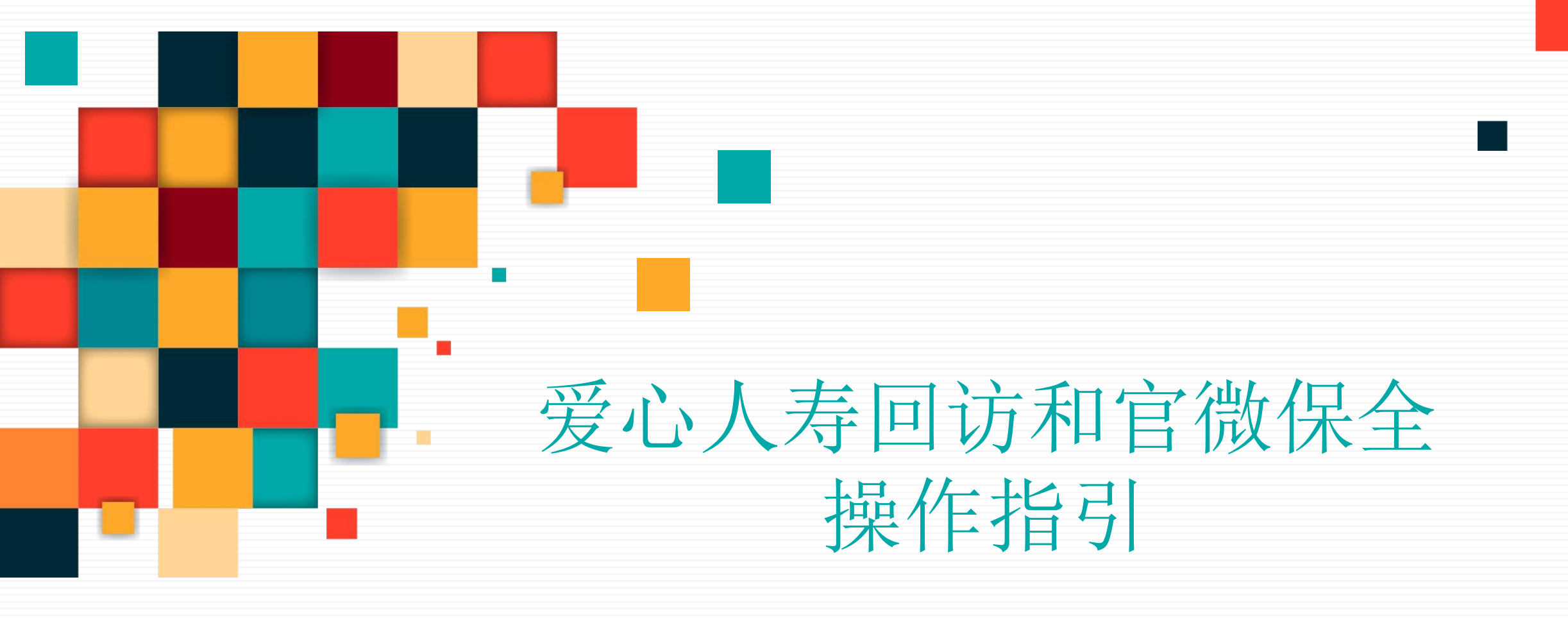

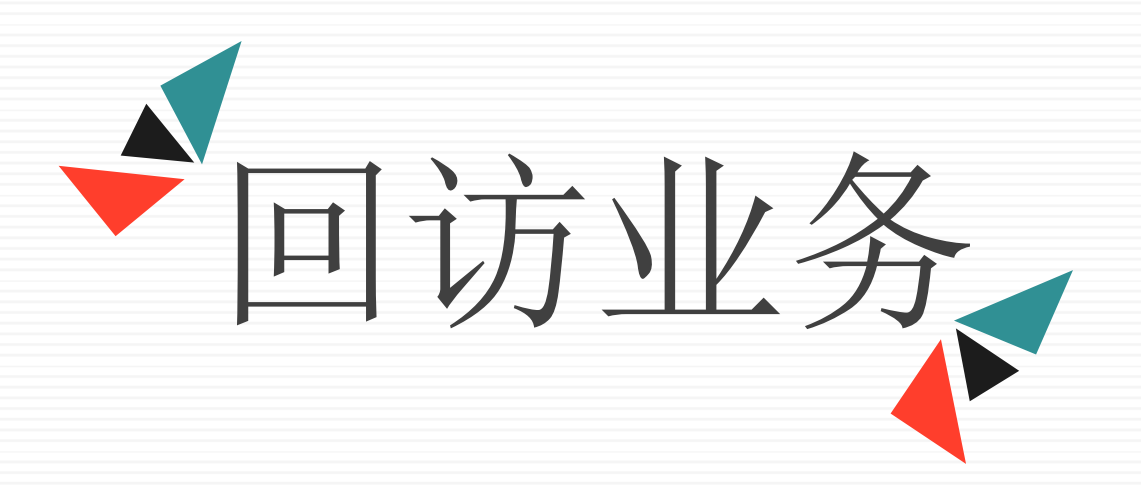

## 回访规则:

# 电子化回访有效期均为3天(投保成功后起算),如3天内客户未完成回访的,第4日系统自动转为电话回访流程

回访电话: 10109520

#### 如何进行电子化回访? -短信入口

CC系统收到回访任务后发送电子化回访短信 整体流程约10分钟左右

#### 2 客户点击短信链接后可进行人脸识别

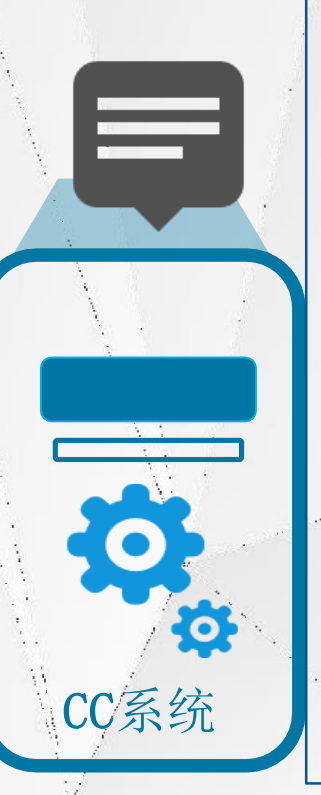

尊敬的{客户姓名}先生/ 女士您好!感谢您选择 爱心人寿, 您购买的{产 品名称}保险产品已经承 保,现根据中国银保监 会的要求,为了更好的 维护您的相关权益,需 要对您进行回访服务。 点击以下链接来体验科 技带来的便捷吧! 链接: http://cs.aixinins.com/s/3b9acc16 爱心,让家庭更美好。

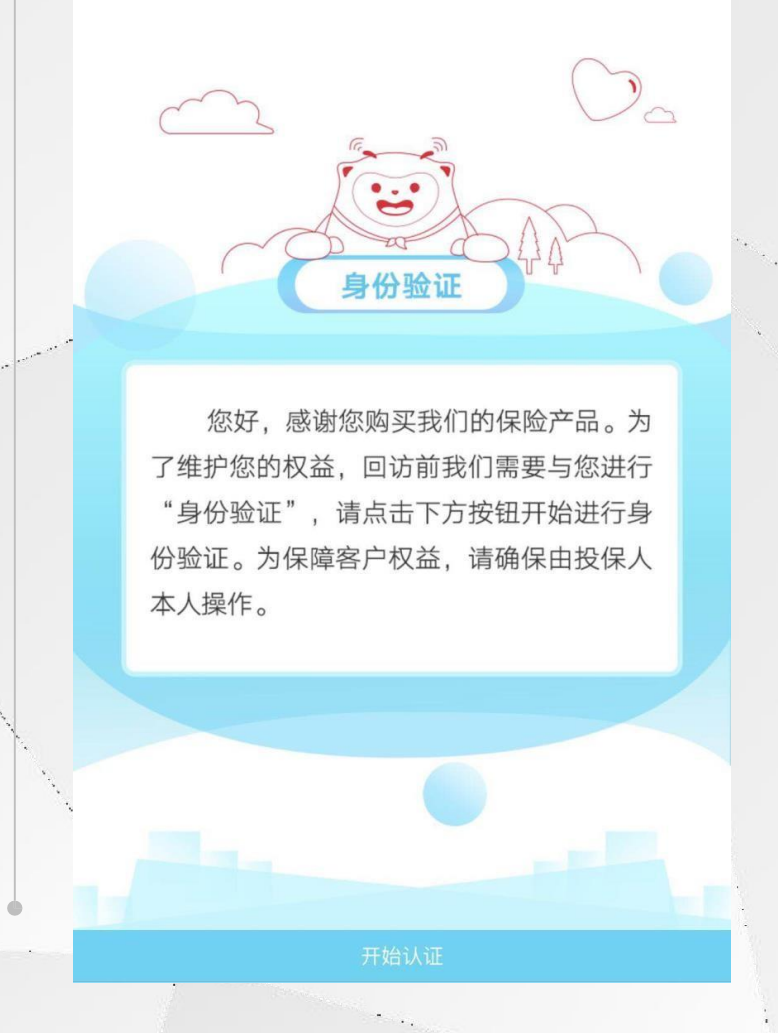

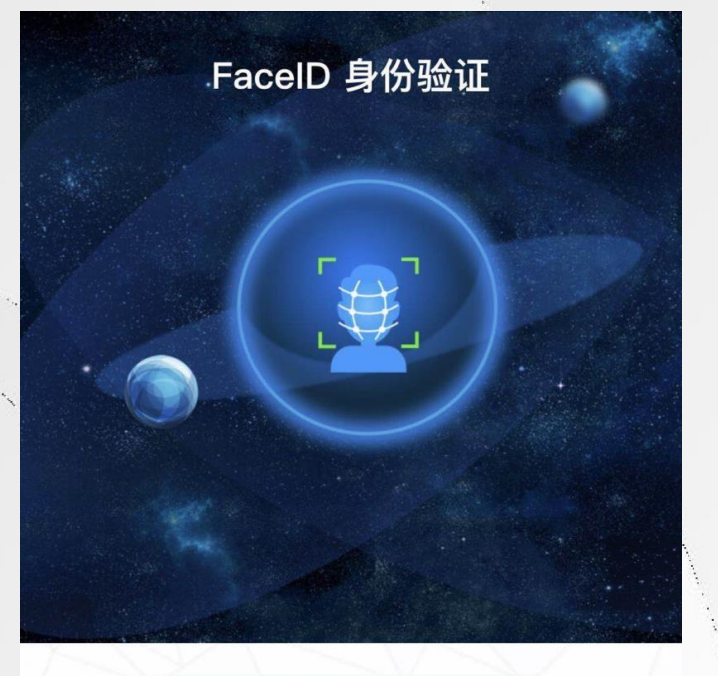

开始验证

退出验证

请在 3G/4G/WiFi 环境下使用

POWERED BY Face\*\* 旷视

#### 短信功能操作

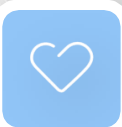

身份验证通过 待回访列表直观简洁

#### 电子化回访保单

| 爱心人寿爱鑫 | 红两全保险(分红型)      |
|--------|-----------------|
| 保险单号   | 880000001522216 |
| 投保人姓名  | 张德强             |
| 被保险人姓名 | 张德强             |
| 承保日期   | 2018-08-19      |
| 保险状态   | 保单有效            |
| 开始;    | 在线回访            |
| 爱心人寿爱鑫 | 红两全保险(分红型)      |
| 保险单号   | 880000001522217 |

张德强

投保人姓名

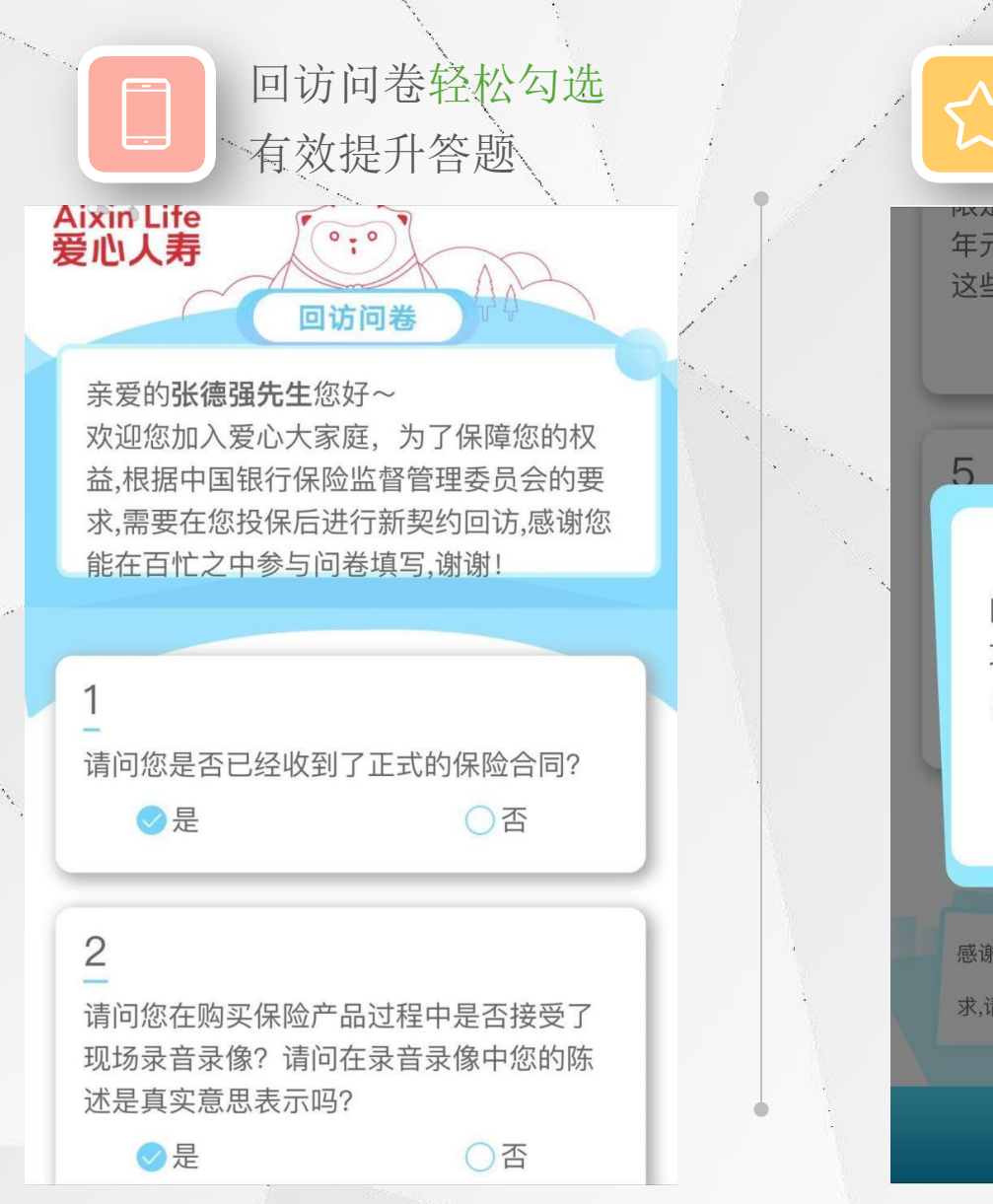

所有问题答案为是 温馨提示回访结果 年元,下次缴费时间为2019-08-01,请问 这些您是否清楚? (适用于期交) ⊘是 ○否 温馨提示 问卷提交成功,您的回访已经成 功啦,非常感谢您的支持与配合 好的 感谢您的支持与信任,如日后您有任何保险相关的服务需 求,请致电10109520,愿爱心带给您最温暖的感受,再见!

官微功能操作

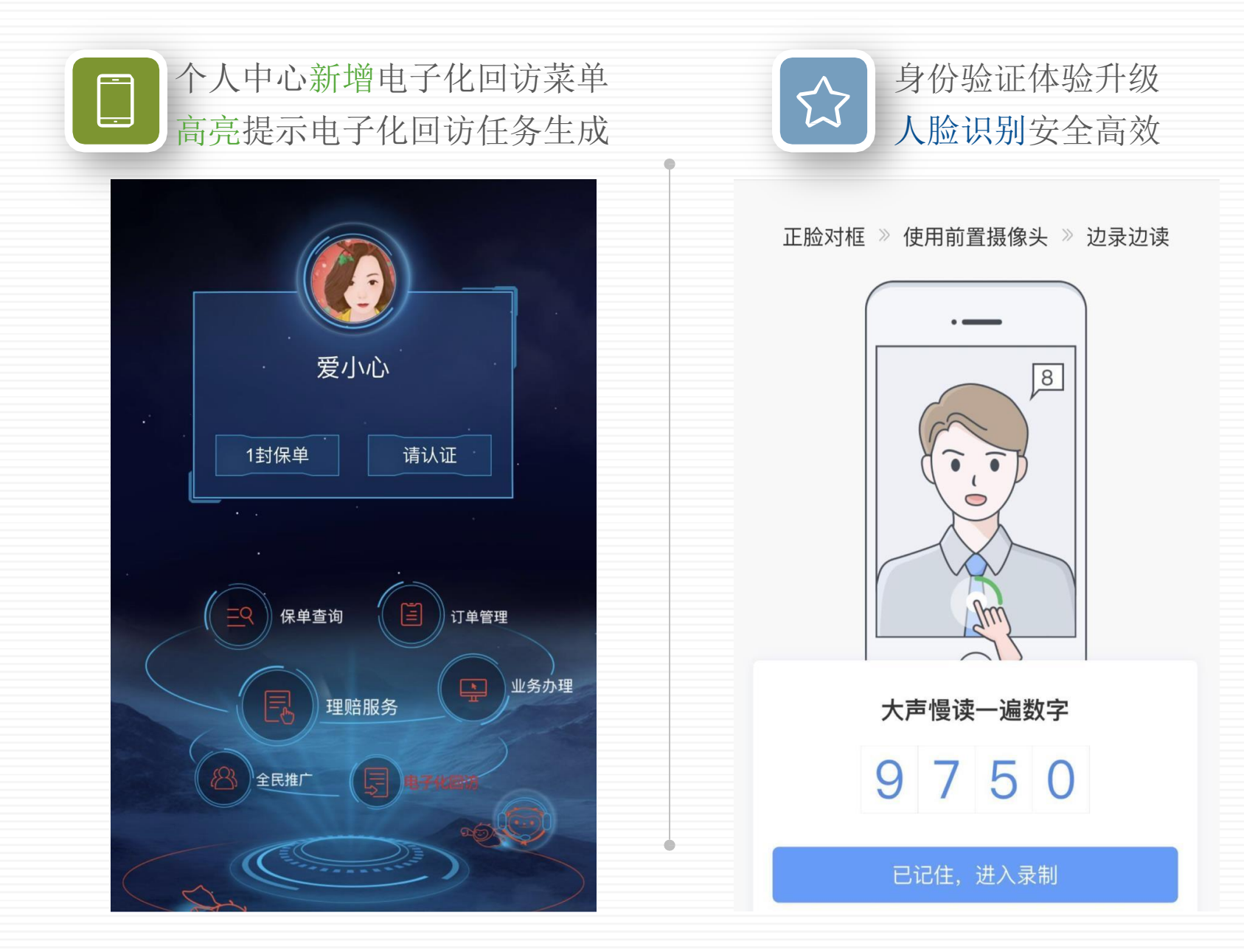

#### 官微功能操作

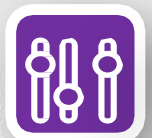

#### 以保单为单位进行展现 待回访列表直观简洁

| 发心人寿发心i+定期寿险 |                |
|--------------|----------------|
| 保险单号         | 86000001296920 |
| 投保人姓名        | 爱小心            |
| 被保险人姓名       | 爱小心            |
| 承保日期         | 2018-07-05     |
| 保单状态         | 保单有效           |
| ,<br>开始在线    | 回访             |

电子化回访保单

爱心人寿爱心i+定期寿险

| 保险单号   | 86000000129691 |
|--------|----------------|
| 投保人姓名  | 爱小心            |
| 被保险人姓名 | 爱小心            |
| 承保日期   | 2018-07-0      |

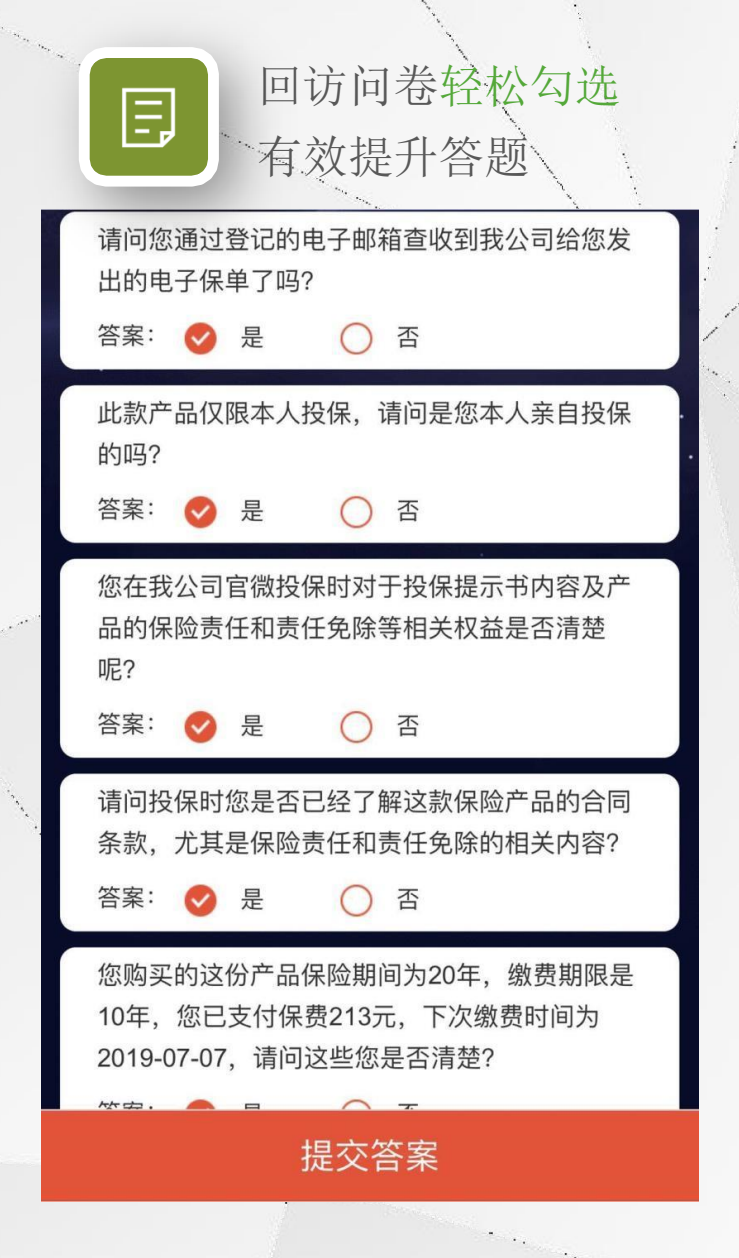

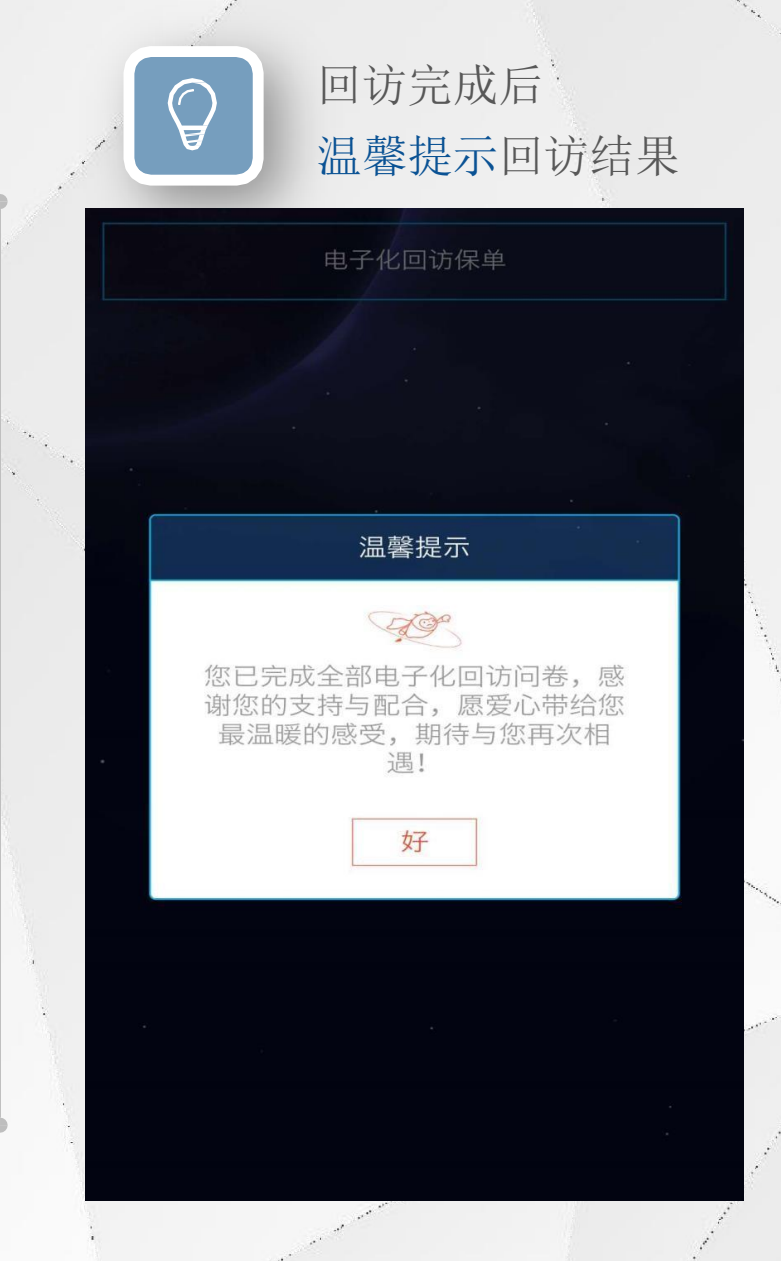

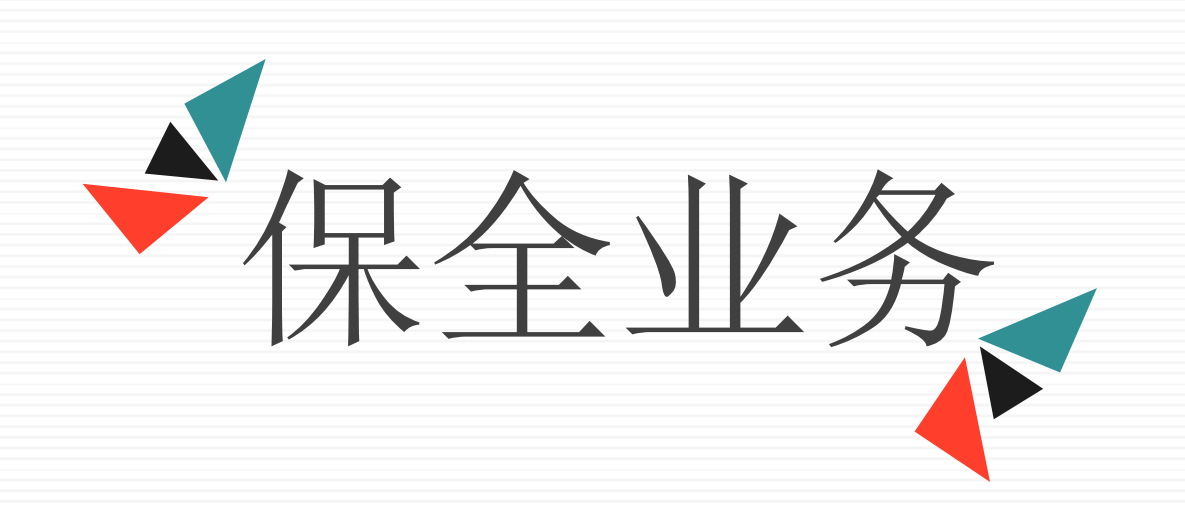

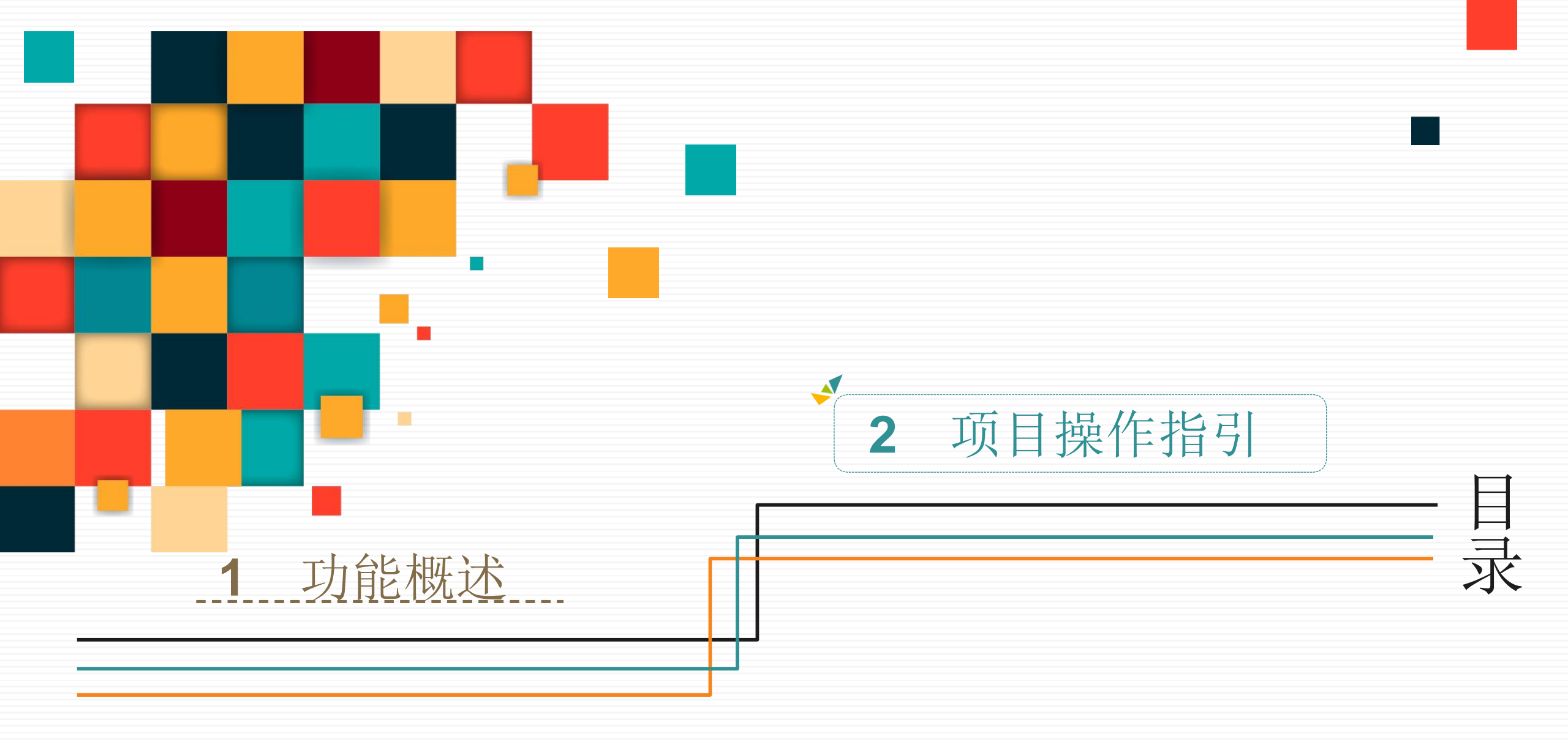

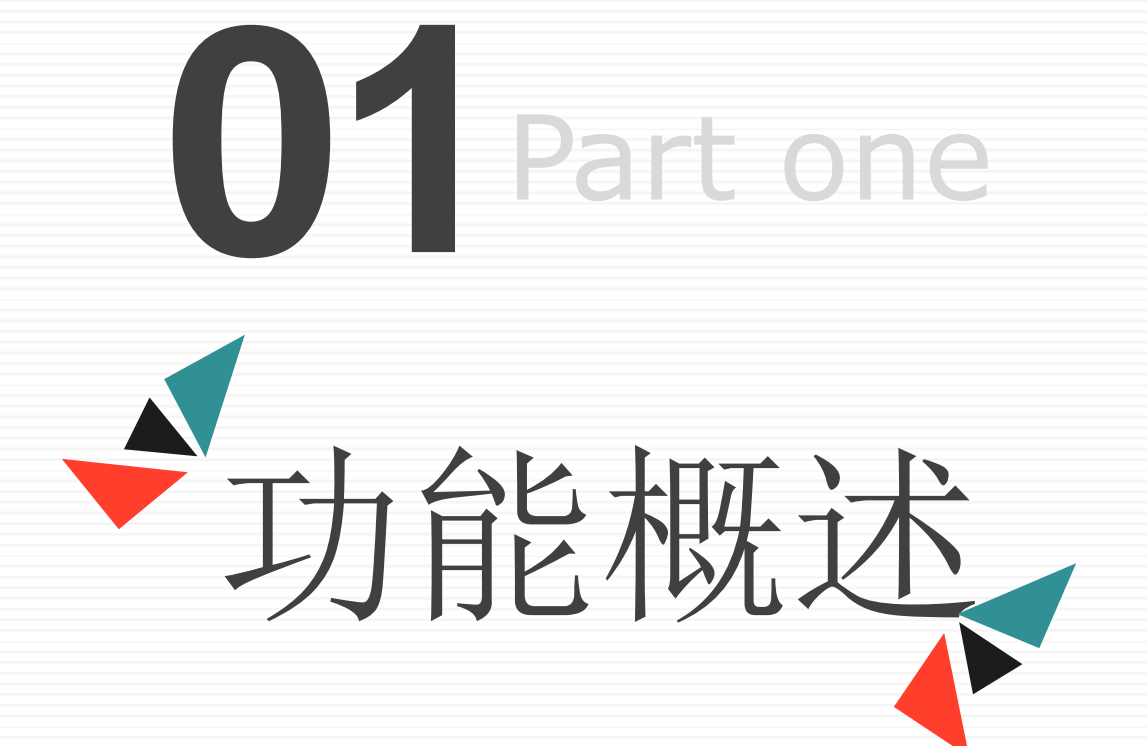

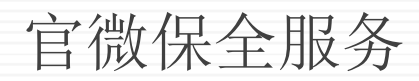

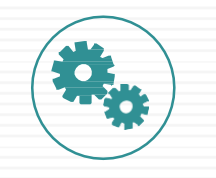

不受时间、地域限制,随时随地可自主进行保 全项目的申请

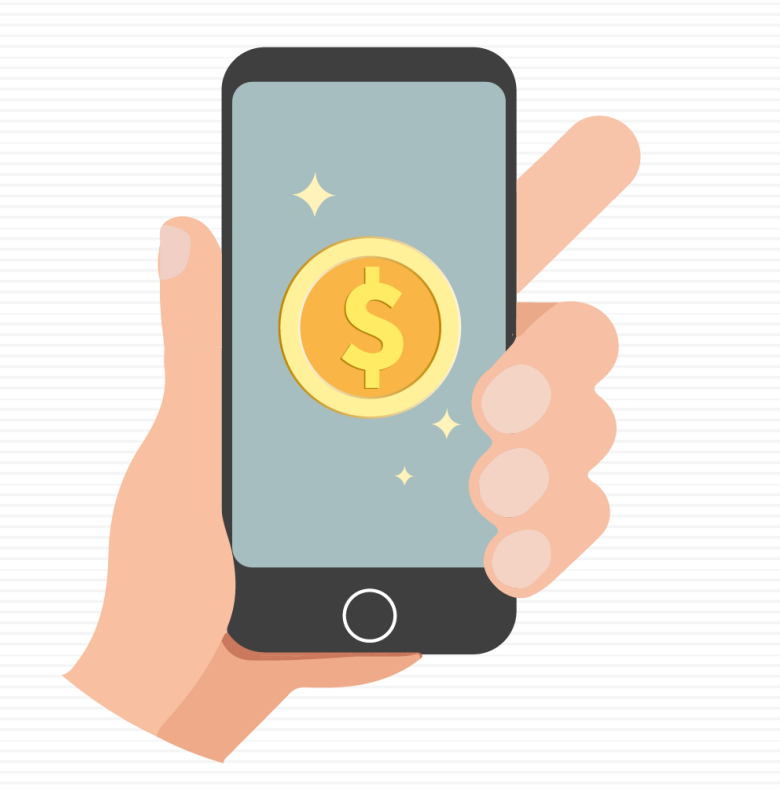

大额资金交易,须进行人脸识别,比对成功后才能进行资金给付。

免服务预约,免填写纸质申请书,免临柜等待

简洁方便

线上申请

安全保障

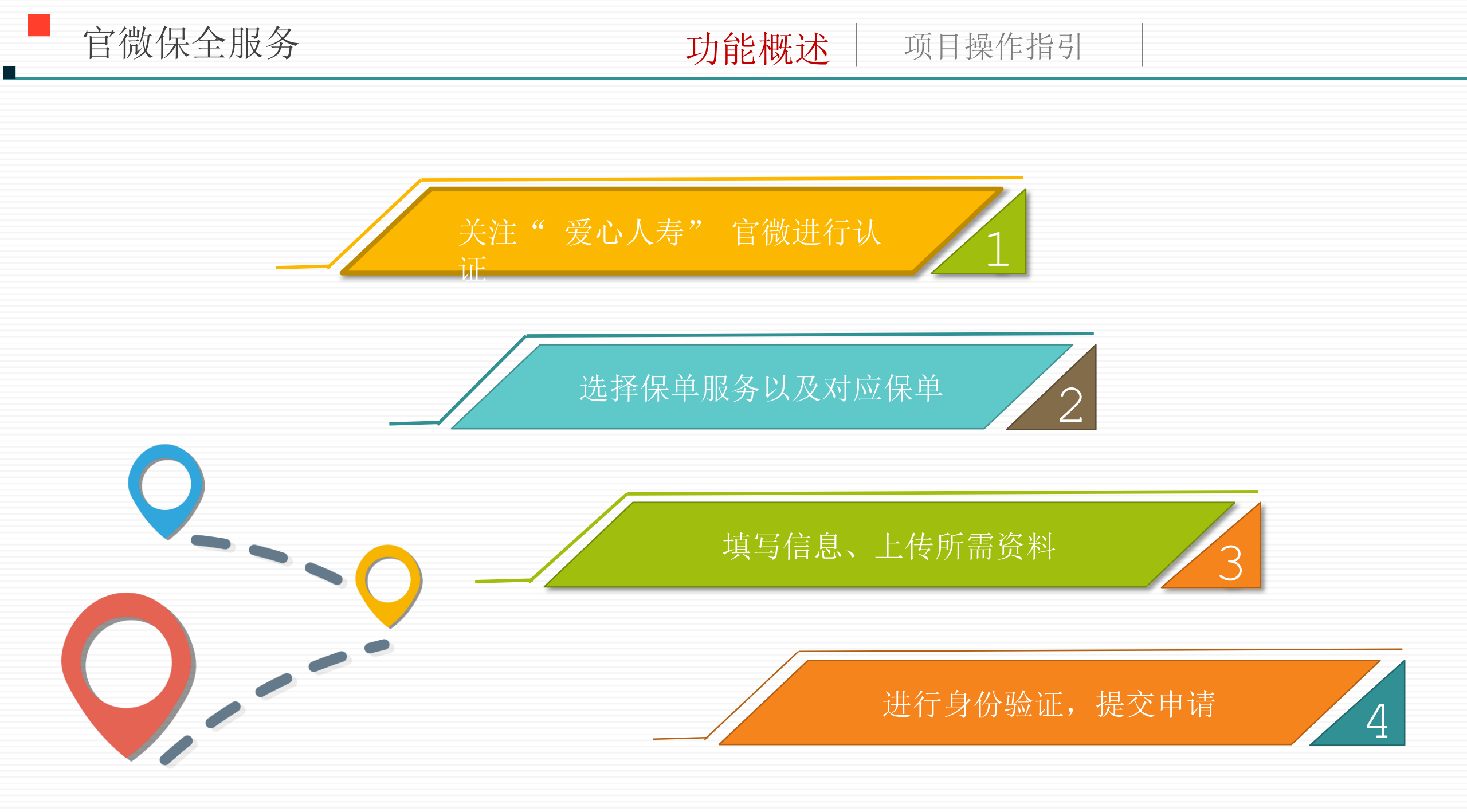

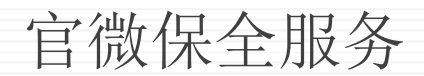

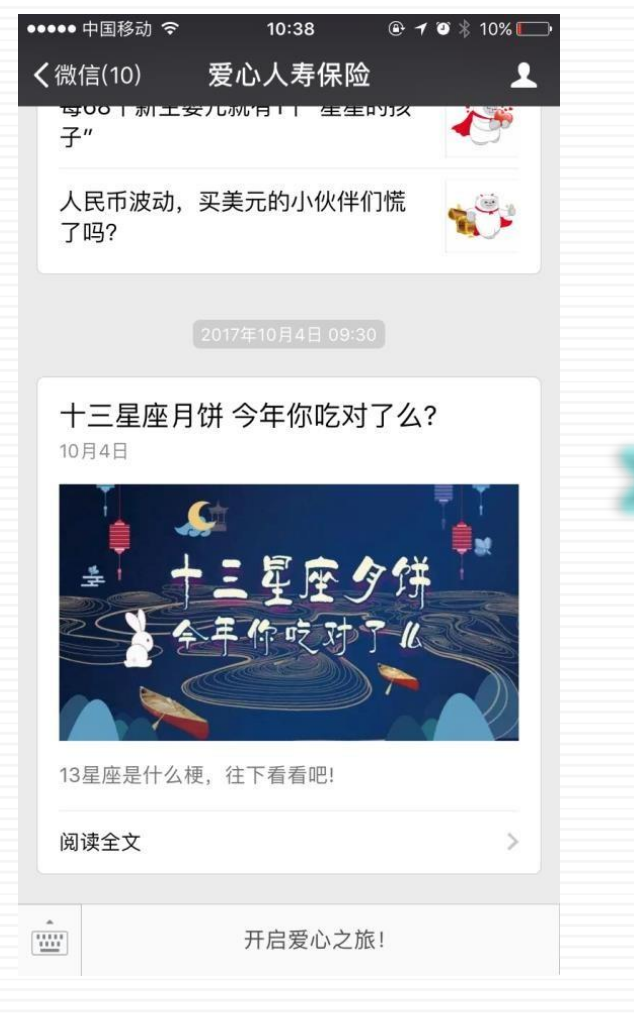

进入"爱心人寿保险"公众号
 ,
 点击"开启爱心之旅!"

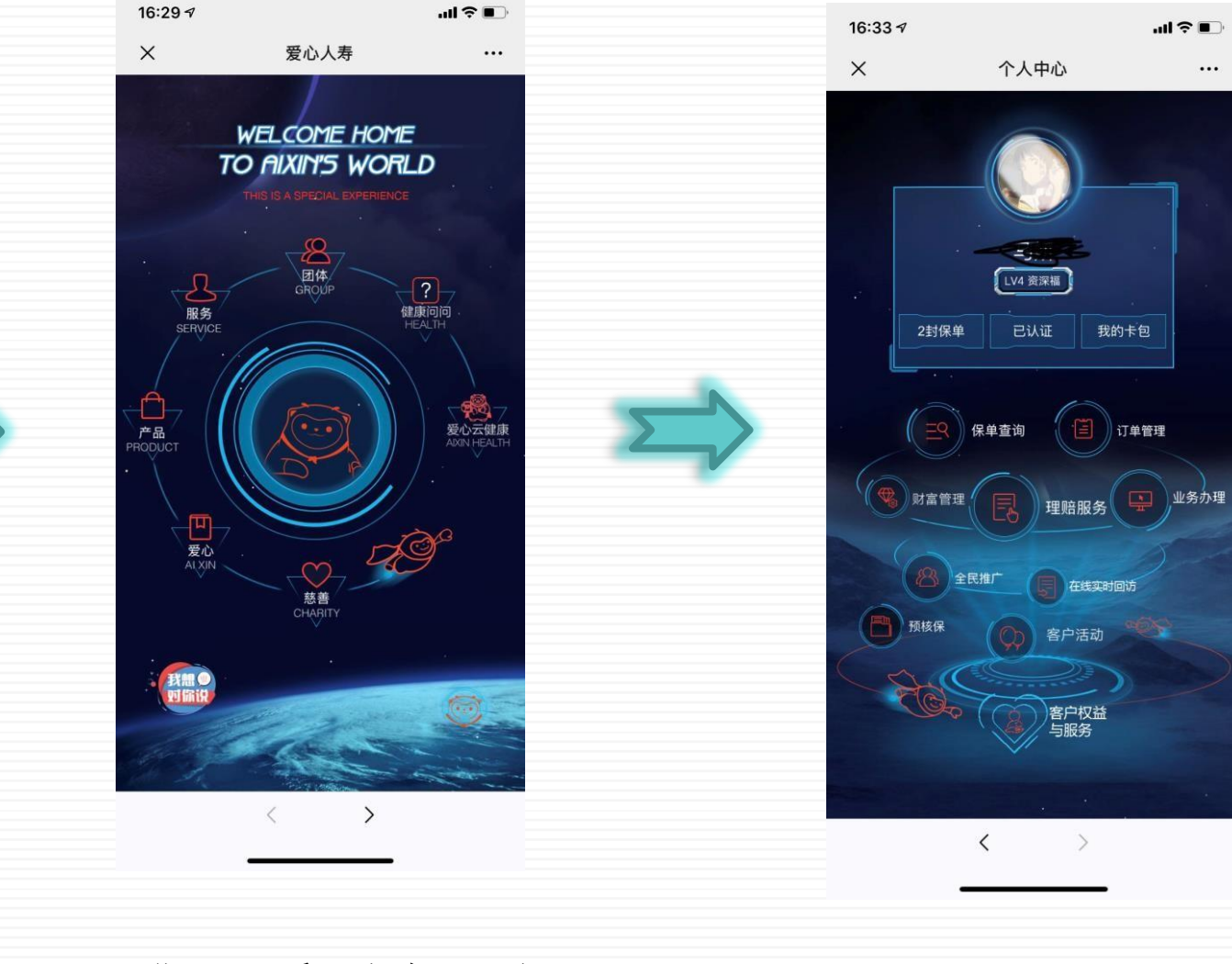

进入"爱心人寿"页
 面

选择"服务"进入
 "个人中心"界面

第一次在进行保单信息变更的时候,需要先进行账户信息的认证,点击"请认证",对账户信息进行认证。
在官微承保的保单,保单生效后,微信号已绑定客户号,下面界面的个人信息不用填写,只点击开始认证,进入人脸识别;如是线下承保的保单,此界面的个人信息需客户填写,进行保单绑定,绑定成功,点击"开始认证",进入人脸识别。

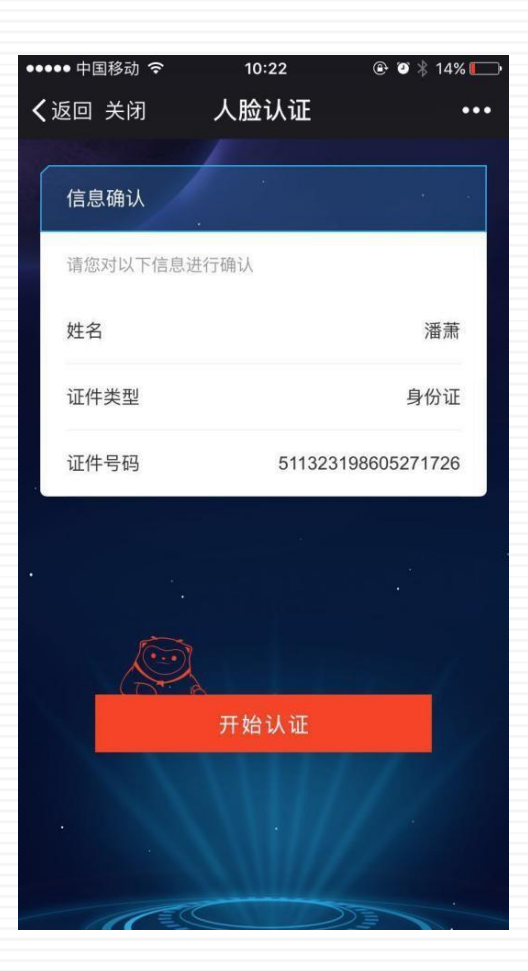

| ••••• 中I<br><b>〈</b> 返回 | <sup>国移动</sup> | <sup>10:22</sup><br>人脸验证 | <b>@ थ</b> ∦ 1 | ••• |
|-------------------------|----------------|--------------------------|----------------|-----|
|                         | 请在安着<br>确保正脸   | ●且光线充足环境下<br>設对准屏幕框      |                |     |
|                         |                |                          |                |     |
|                         |                | -                        |                |     |
|                         | 《不再提示          | 下一步                      |                |     |

点击"开始认证"后,进入
 人 脸认证这一步,进入认证
 环节

0

官微保全服务

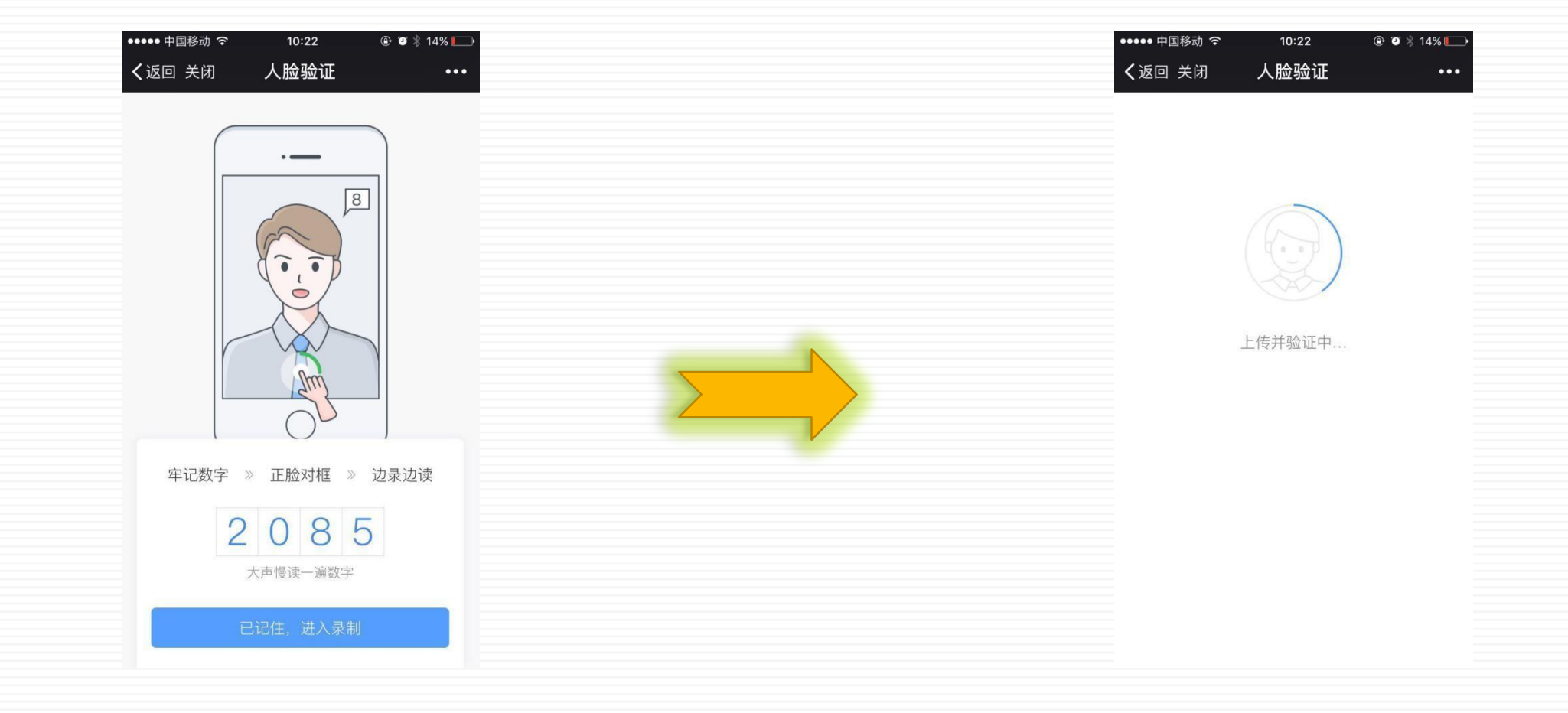

 点击"下一步",界面会显示出4个数字,需要您 大声的慢读出来,请牢记数字,待准备就绪,点击 "已记住,进入录制",进入下一步的认证 环节。 视频录制完毕,点击"√",完成视频的录
 制。
 系统会上传您录制的视频,并进行验证。

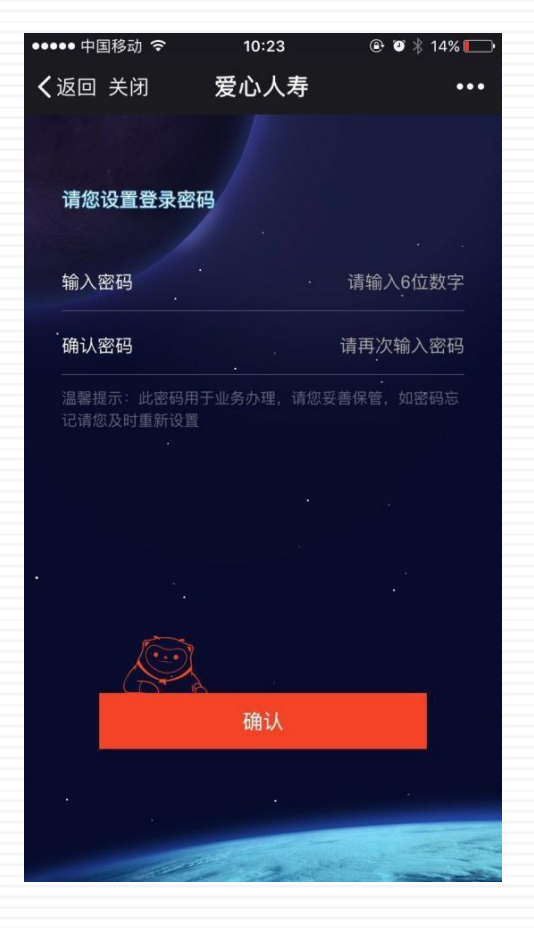

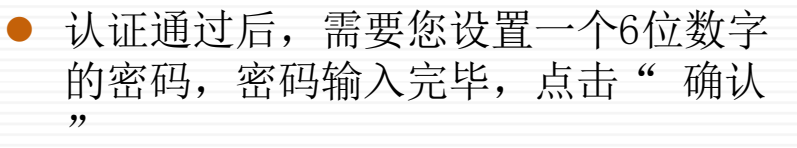

, 对输入的两次密码进行验证并保存

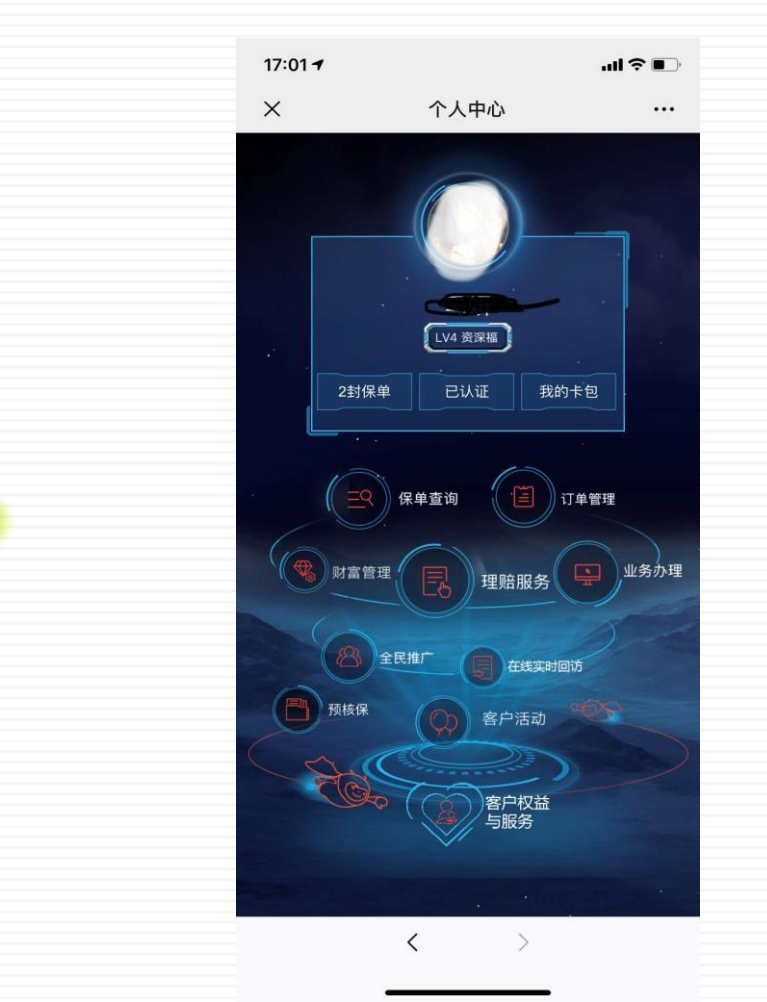

 完成密码设置,回到个人中心的界面,这时就会 看到界面原先显示"未认证"已经变为"已 认证",代表着认证已完成,可以进行业务 办理了

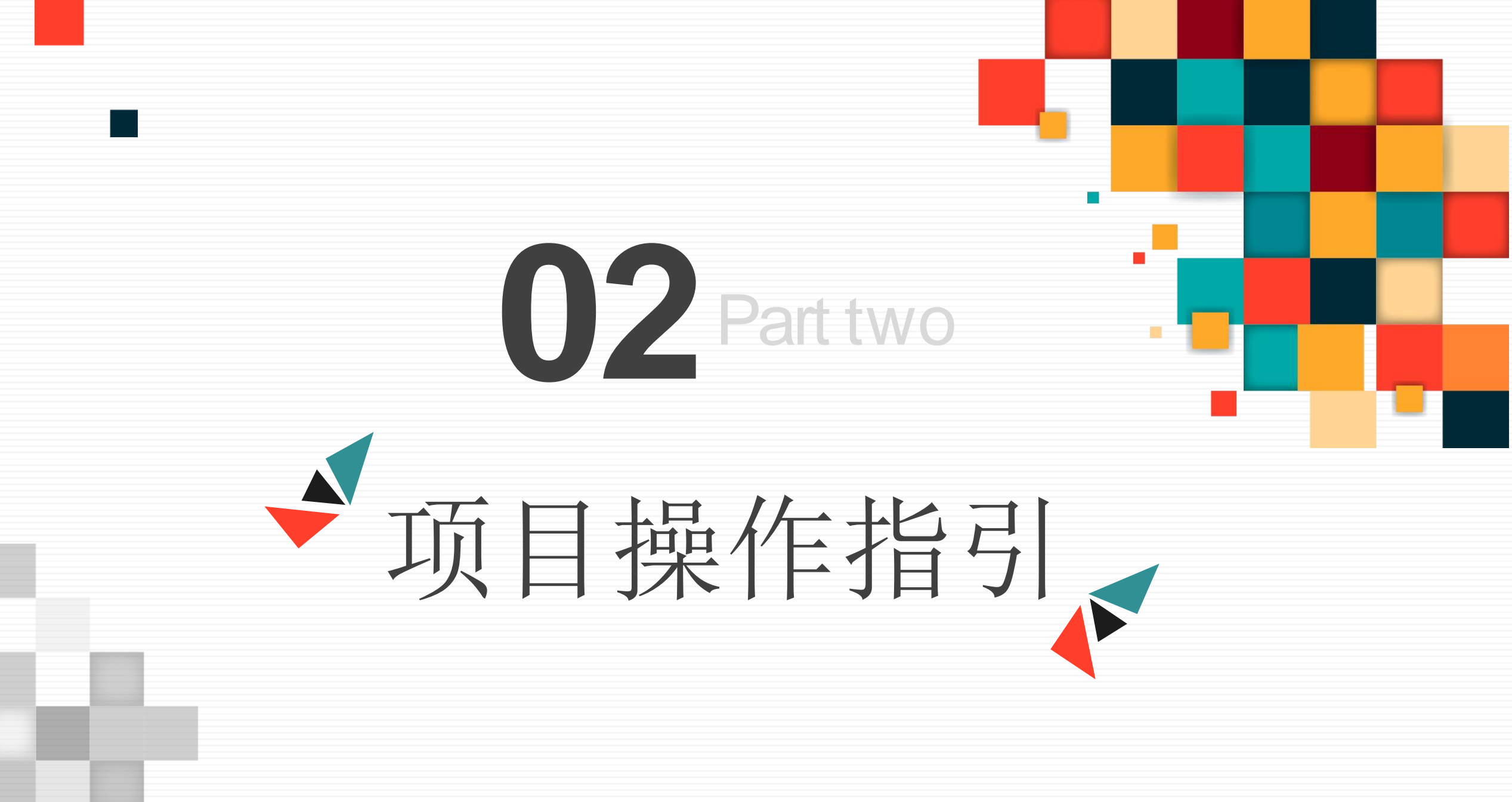

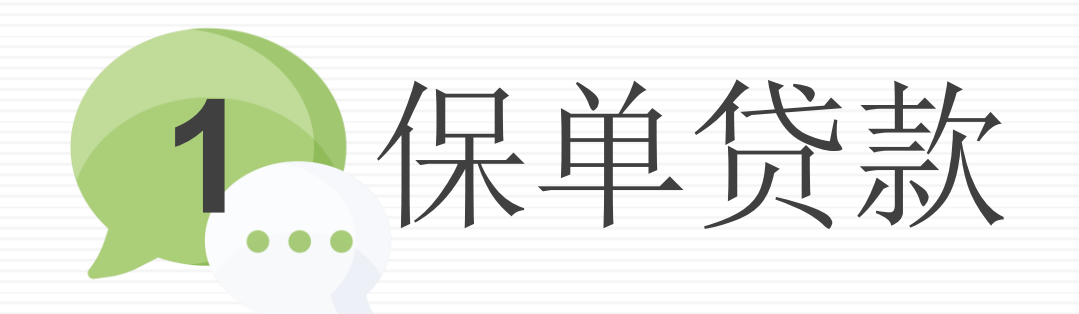

功能概述

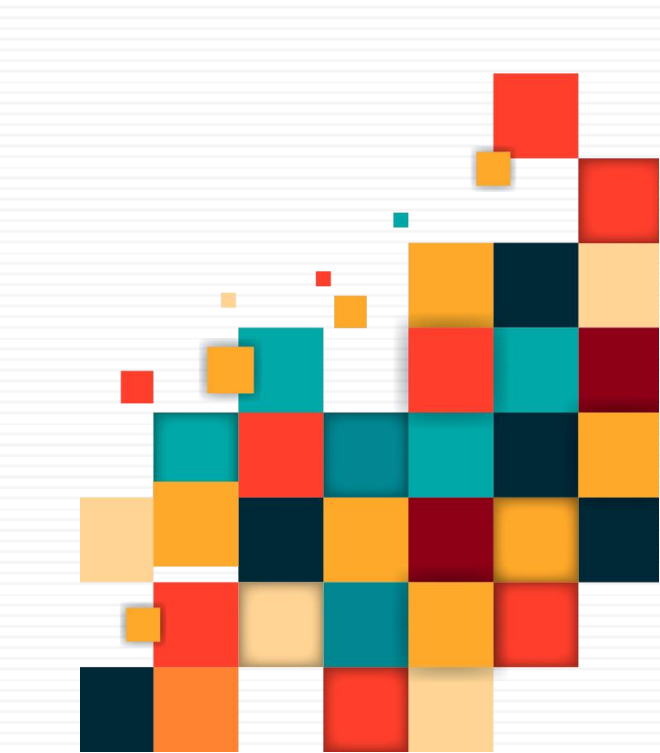

项目操作指引

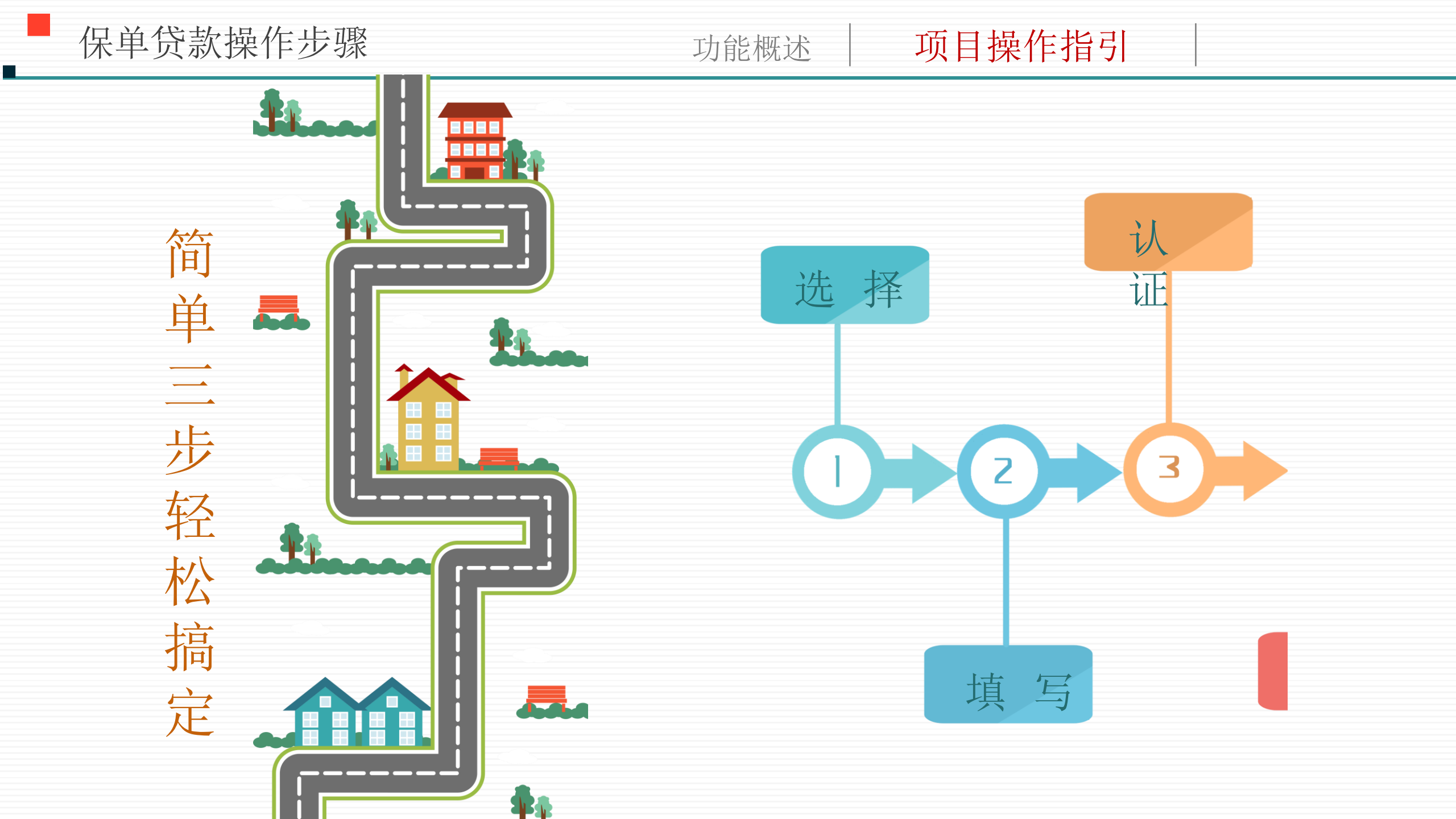

#### 功能概述 项目操作指引

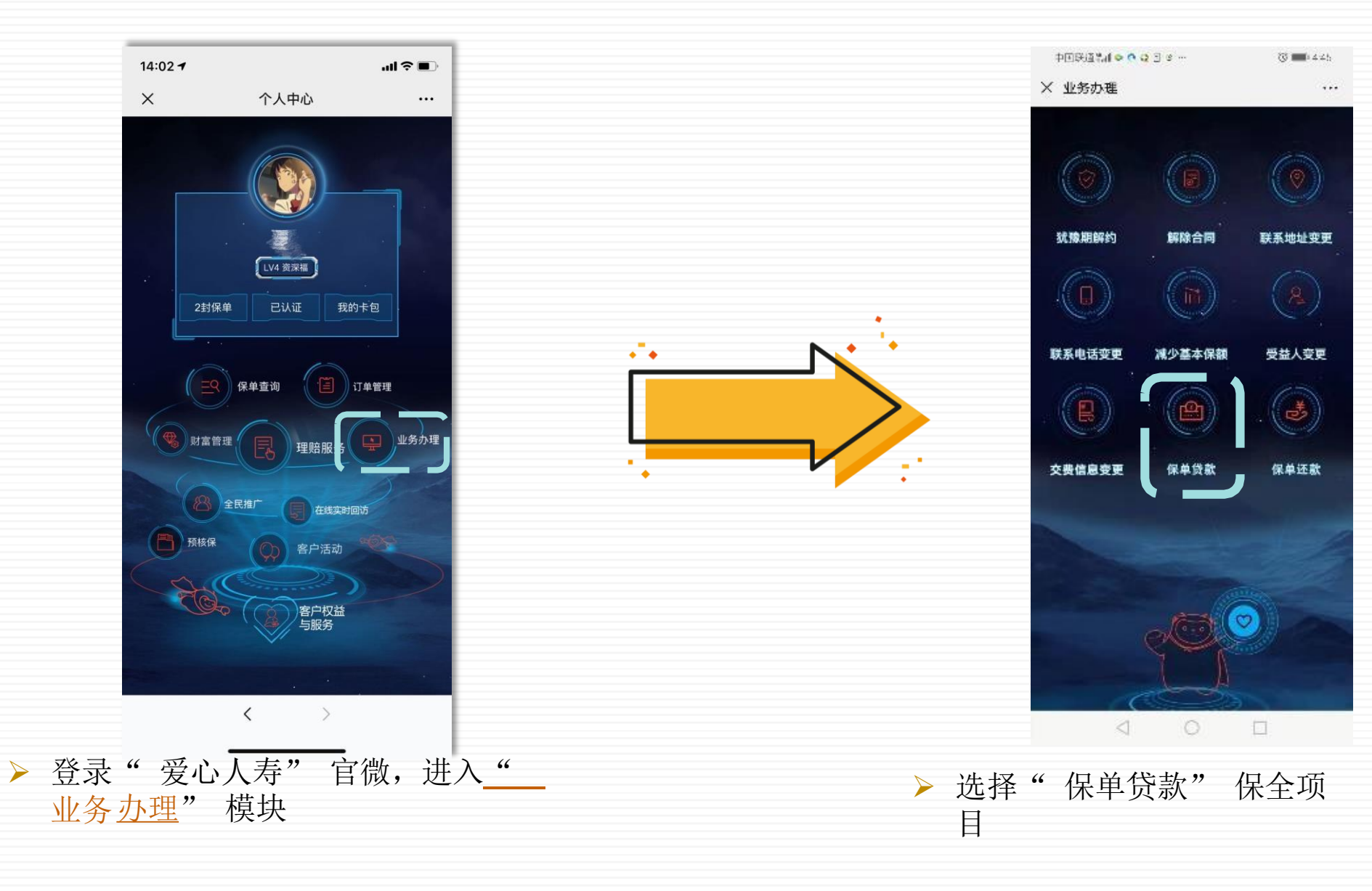

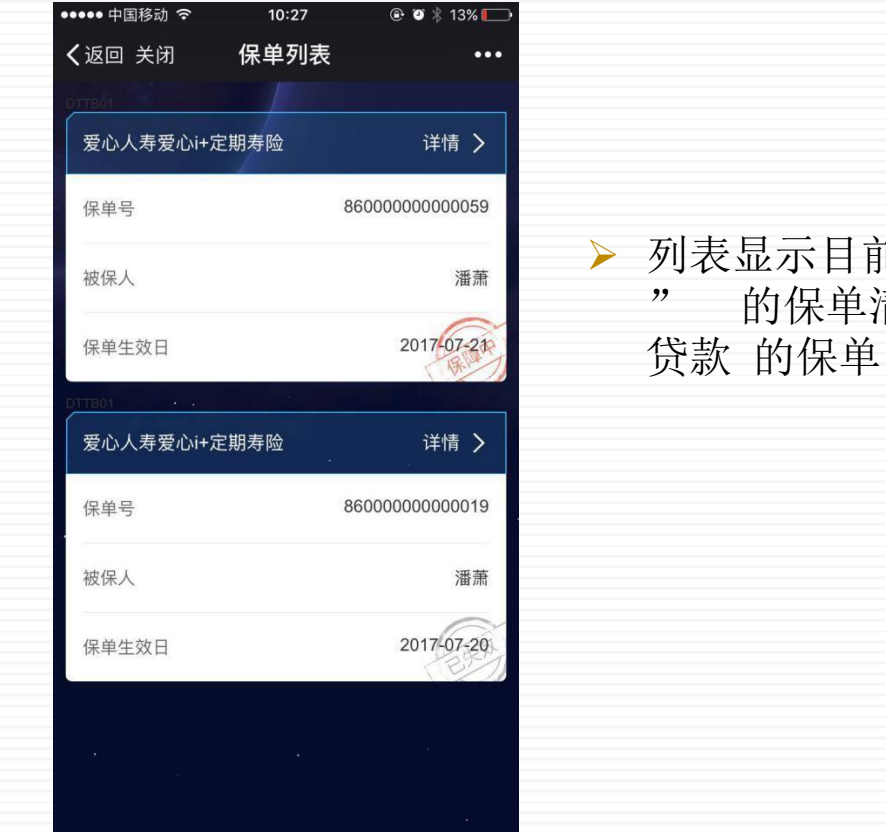

列表显示目前可操作"保单贷款"的保单清单,选择需要进行 贷款的保单

功能概述

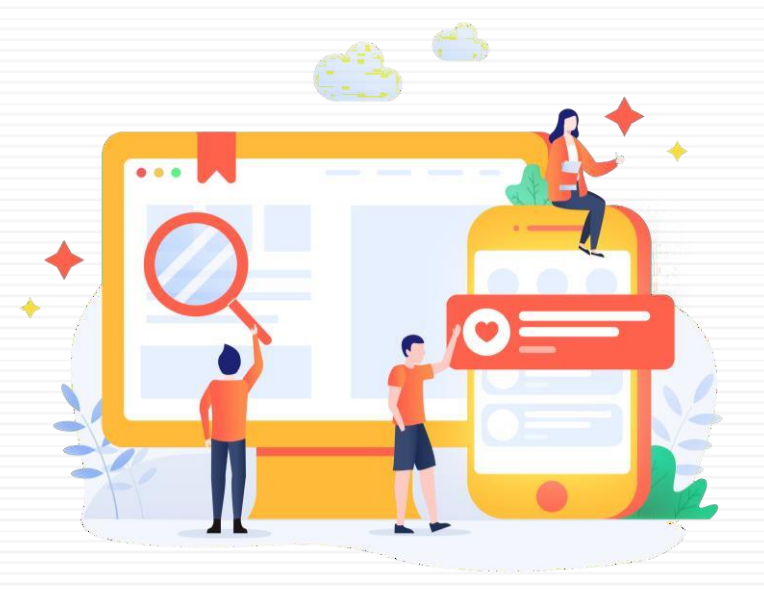

项目操作指引

保单贷款操作步骤

#### 功能概述

项目操作指引

| 中国映通誌4 ● Q 3 3 ··· 33 ● 444/ × 保単贷款 ····                  | <ul> <li>页面将展示该张保单目前<br/>可贷款金额,以及当前贷<br/>款利率,如有未清偿贷款<br/>也将进行展示</li> <li>录入"<u>本次贷款金额</u>"</li> <li>超过2000元将收取印花税</li> </ul> | 中国映通読品● 2000<br>× 保単贷款<br>原数利件<br>本次货款金額<br>印花税<br>実际入账金額<br>清然选择+以款私户                                                                                                    | び ■・447<br><br>1.2m<br>12000 元<br>0.60元<br>11999.4元 | <ul> <li>录入贷款转入的账户<br/>信息,需要为投保人</li> </ul> |
|-----------------------------------------------------------|----------------------------------------------------------------------------------------------------|----------------------------------------------------------------------------------------------------|-----------------------------------------------------|---------------------------------------------|
| 済金装择收款款户<br>该课供的银行账户须以本人的真实外名开立, 经须<br>授权局数///9保费这些想的账户中。 |                                                                                                    | <ul> <li>● 二、 法用交易账户</li> <li>● 二、 法期交易账户</li> <li>● 二、 法期交易账户</li> <li>● 二、 注册账户</li> <li>● 二、 注册账户</li> <li>一 斤 行</li> <li>一 斤 「」</li> <li>一 斤 「」</li> <li>一 斤 「」</li> <li>一 斤 「」</li> <li>一 斤 「」</li> <li>一 斤 「」</li> <li>一 斤 「」</li> <li>一 斤 「」</li> <li>一 斤 「」</li> <li>一 斤 「」</li> <li>一 千 「」</li> <li>一 千 「」</li> <li>一 千 「」</li> <li>二 千 「」</li> <li>二 千 「」</li> <li< td=""><td>正确银行<br/>低户中。<br/>6217000010111758500<br/>3 ,并回意协议中的高项</td><td>本人账户</td></li<></ul> | 正确银行<br>低户中。<br>6217000010111758500<br>3 ,并回意协议中的高项 | 本人账户                                        |

保单贷款

#### 功能概述

项目操作指引

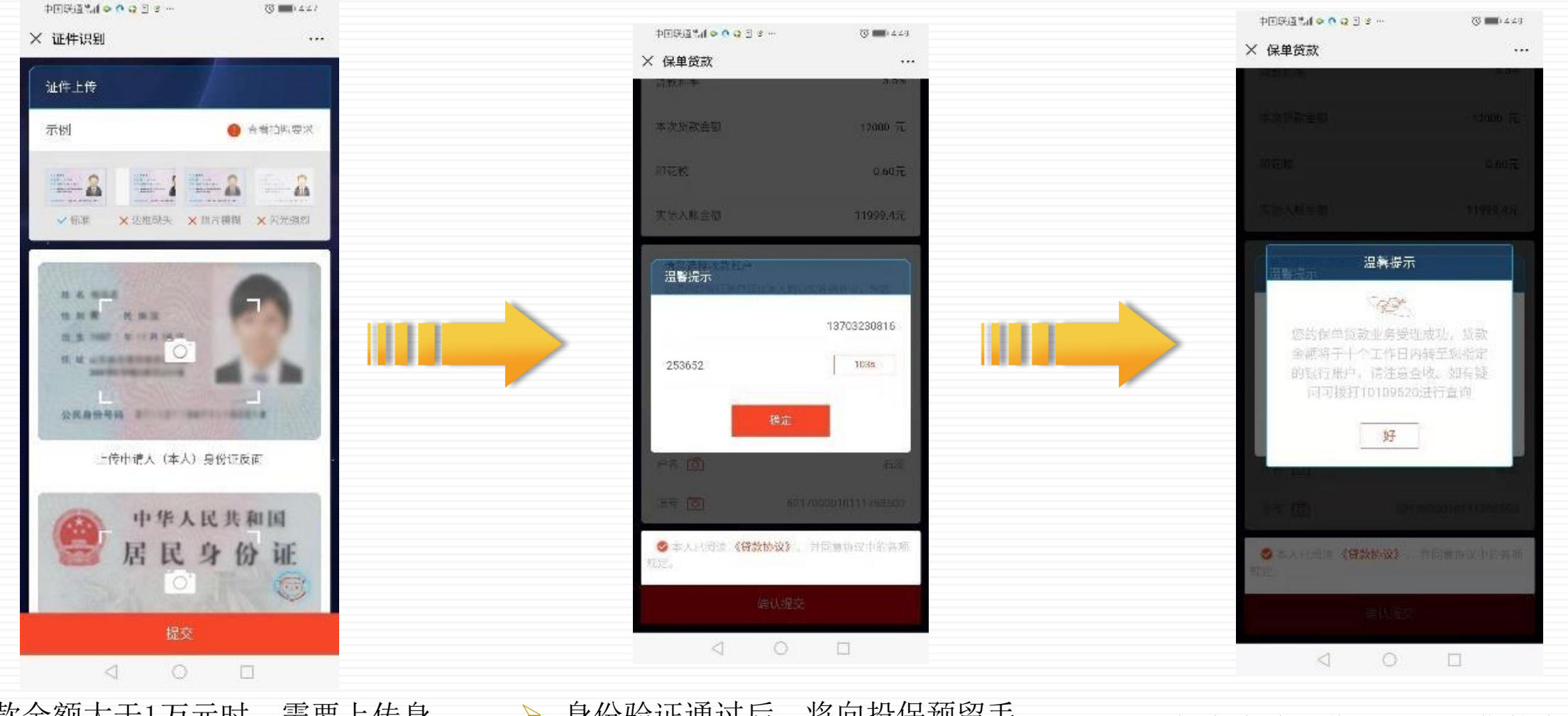

▶ 贷款金额大于1万元时,需要上传身 份证正反面 ▶ 身份验证通过后,将向投保预留手 机号发送验证码

▶ 保全申请操作完毕,自贷款金到 账开始计息

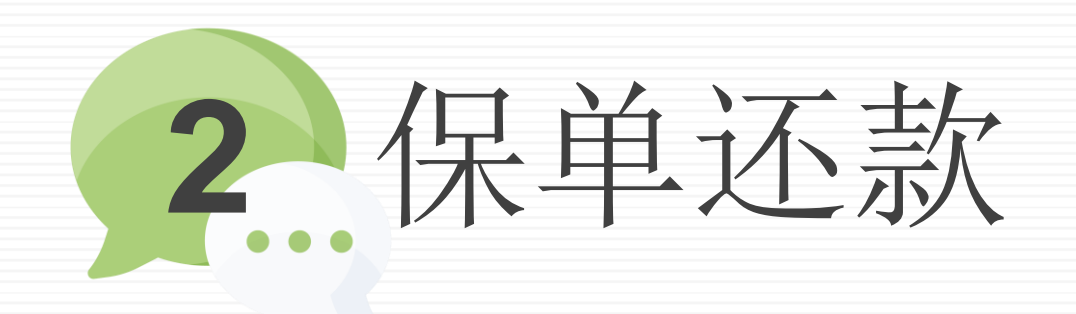

功能概述

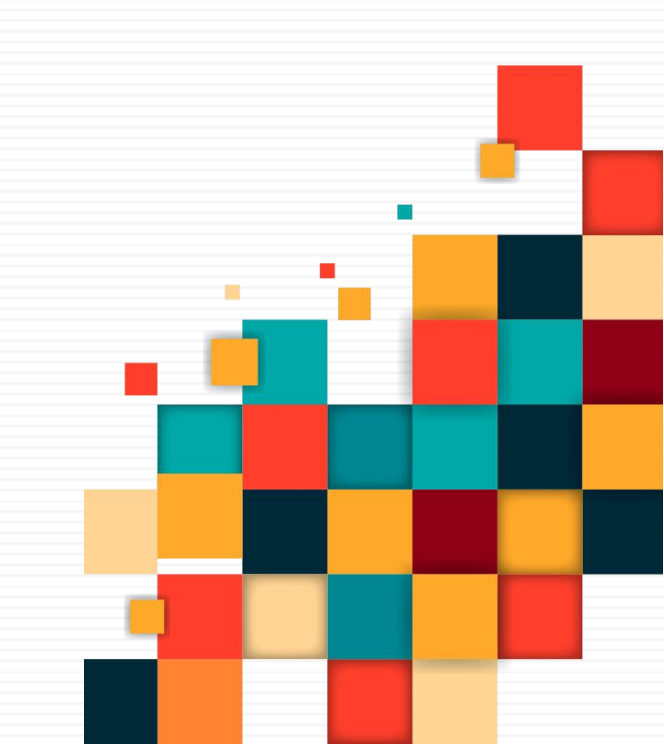

项目操作指引

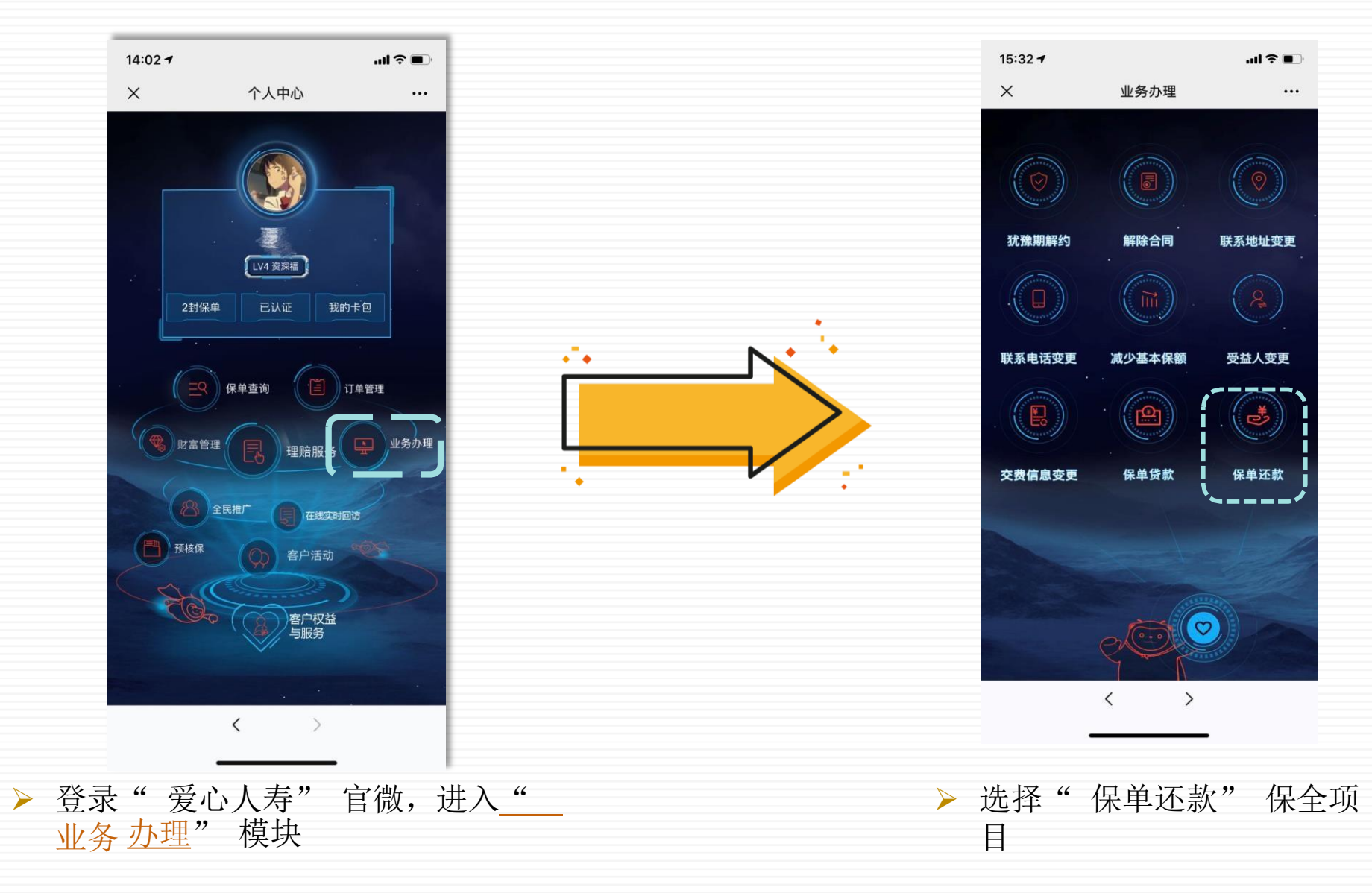

功能概述 项目操作指引

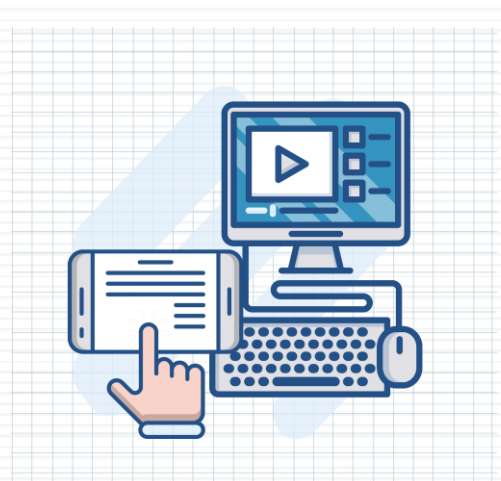

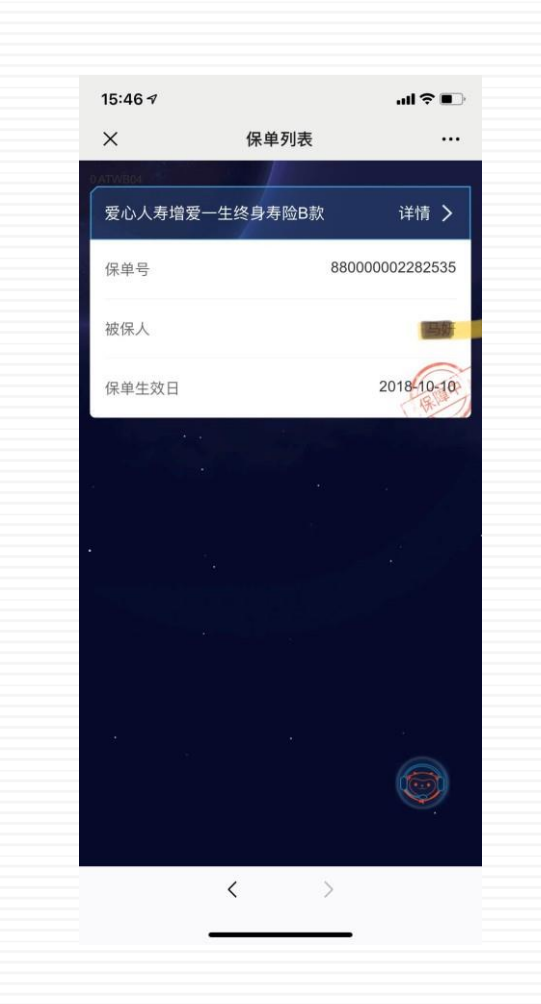

▶ 列表显示目前存在未清偿 贷款的保单信息,选择需 要进行还款的保单

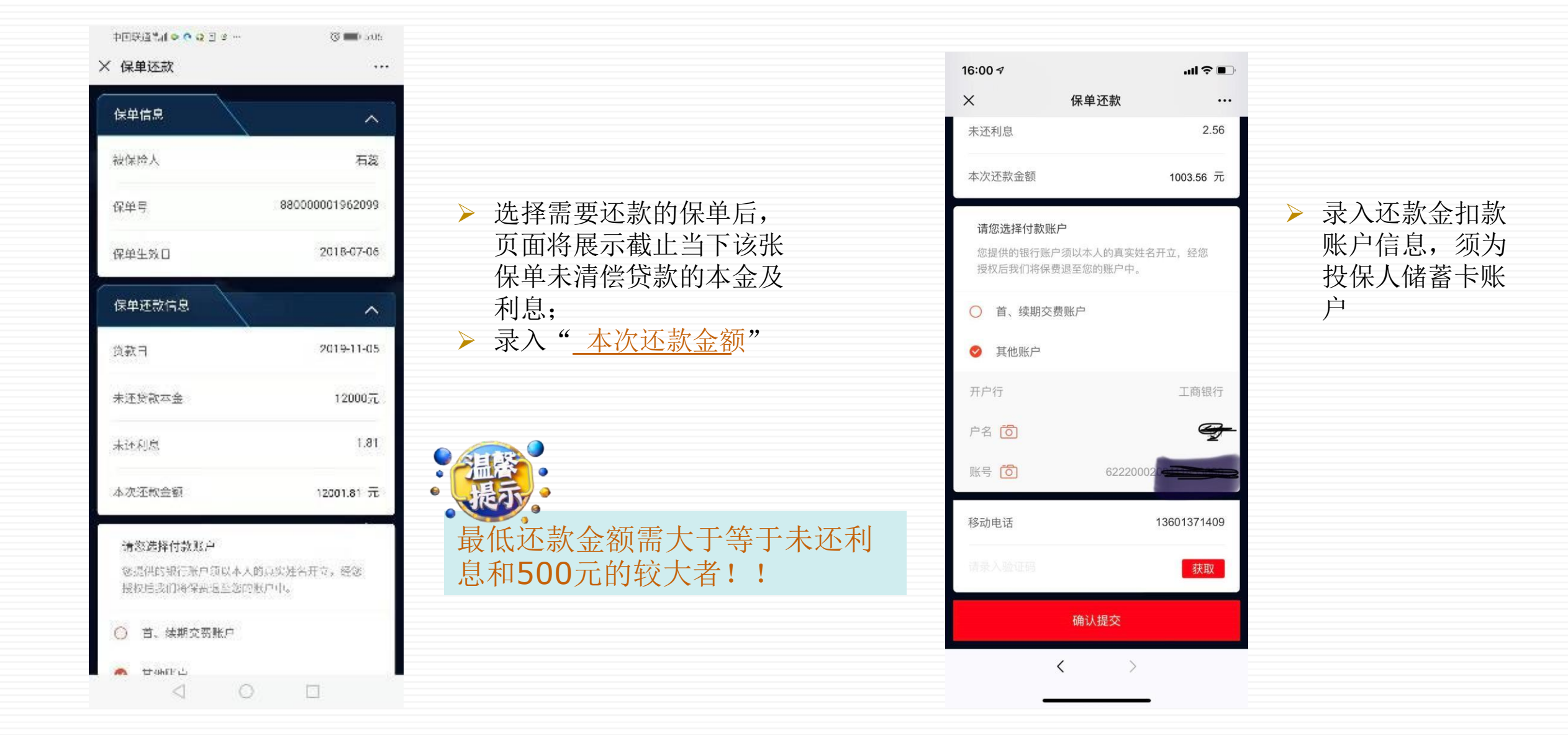

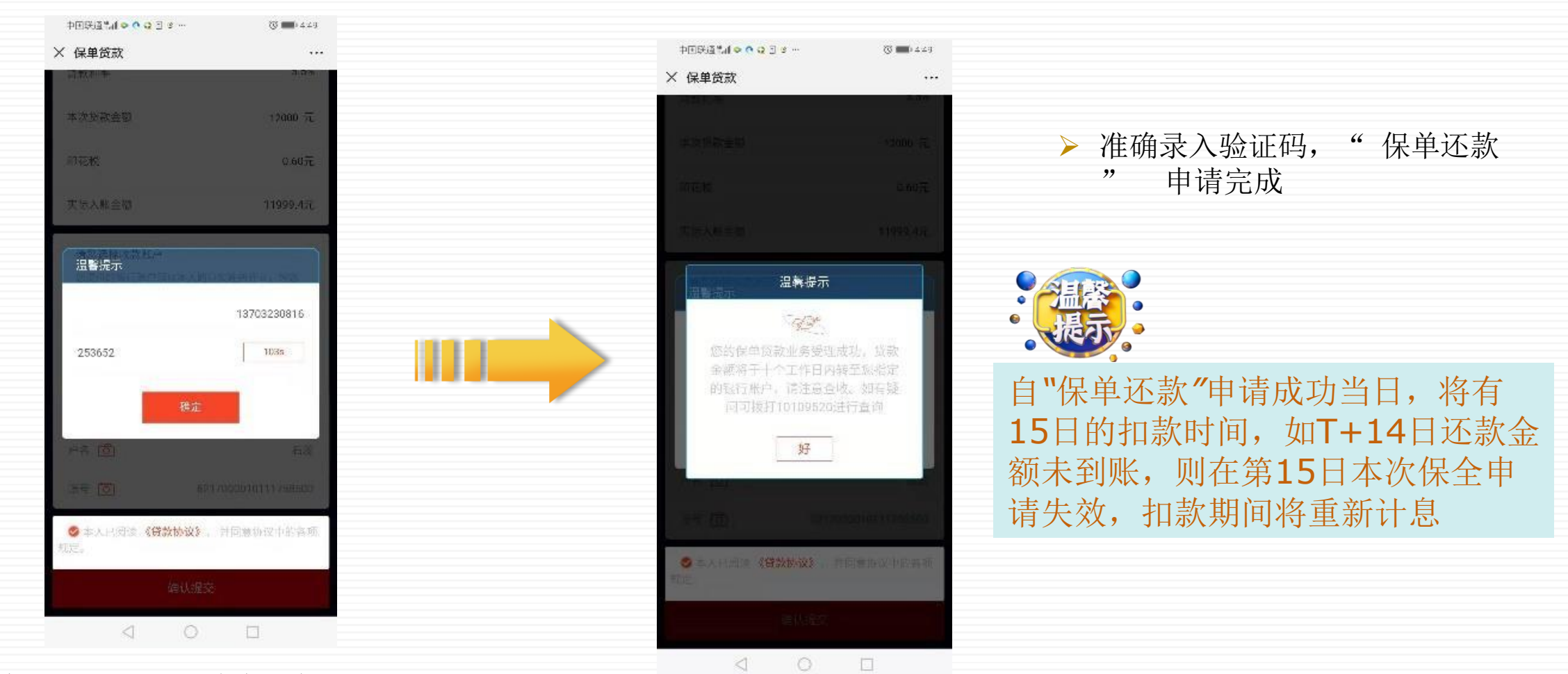

➤ 信息录入完毕后,将向投保时预 留的手机号发送验证码

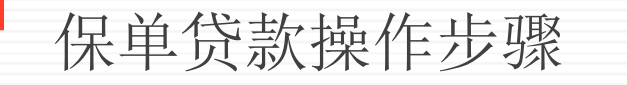

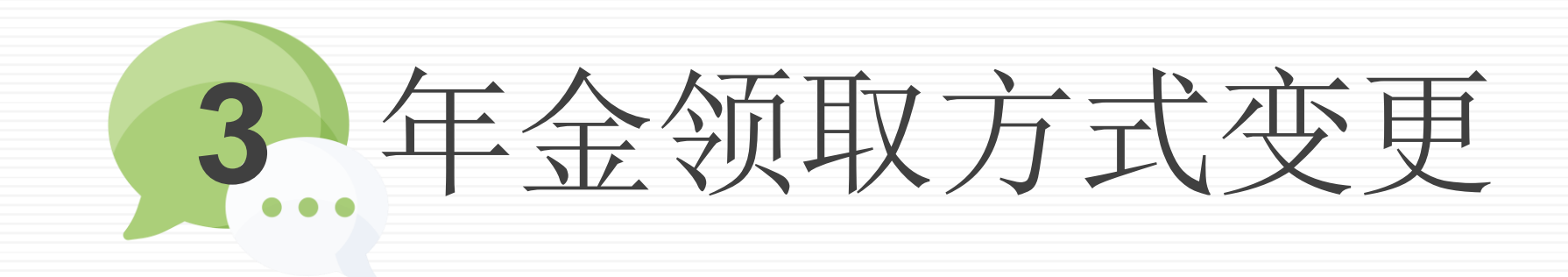

功能概述

项目操作指引

#### 功能概述 项目操作指引

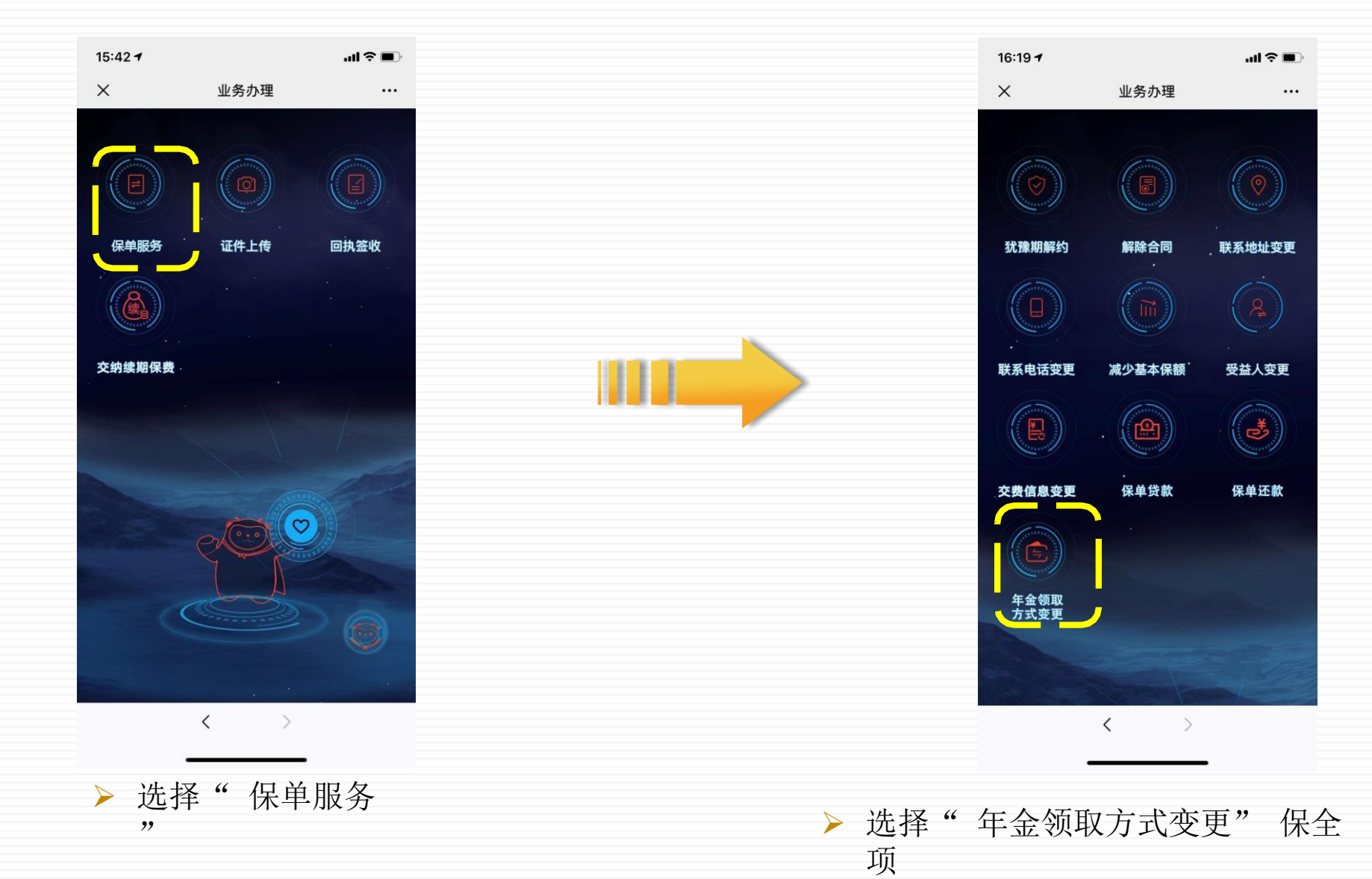

| 牛                        |    |
|--------------------------|----|
|                          | ~  |
| 爱心人寿爱鑫宝年金保               | 险  |
| 88000765637888           | 88 |
|                          | -  |
| 又方式 累计生                  | 息  |
| <sup>貢取方式</sup> 请选择年金领取方 | 式  |
|                          |    |
| 获取                       |    |
| 5                        | 完成 |
| 请选择年金领取方式<br>累计生息        |    |
| 转入万能账户                   |    |

|               | 年金领取方式变更            | < 1       |
|---------------|---------------------|-----------|
| 爱鑫宝年金保险       | 爱心人寿                | 险种名称      |
| 0007656378888 | 88                  | 保单号       |
| 4             |                     | 被保人       |
| 累计生息          | 定                   | 当前年金领取方式  |
| 转入万能账户        | 方式                  | 変更后年金领取)  |
| 13601         |                     | 移动电话      |
| 获取            | )                   | 729278    |
| 完             |                     | $\sim$    |
| 3<br>Def      | 2<br><sup>авс</sup> | 1         |
| 6<br>MN0      | 5                   | 4<br>сні  |
| 9<br>wxyz     | 8<br>TUV            | 7<br>PORS |
| $\bigotimes$  | 0                   | + * #     |

选择所需要的年金领取方式"累积生息"或"转入万能账户

> 录入手机号,以及发送的验证码

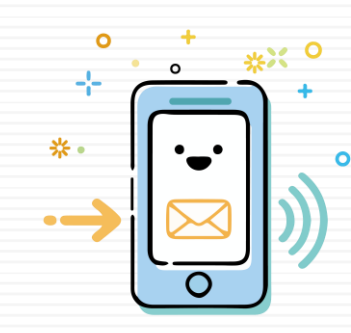

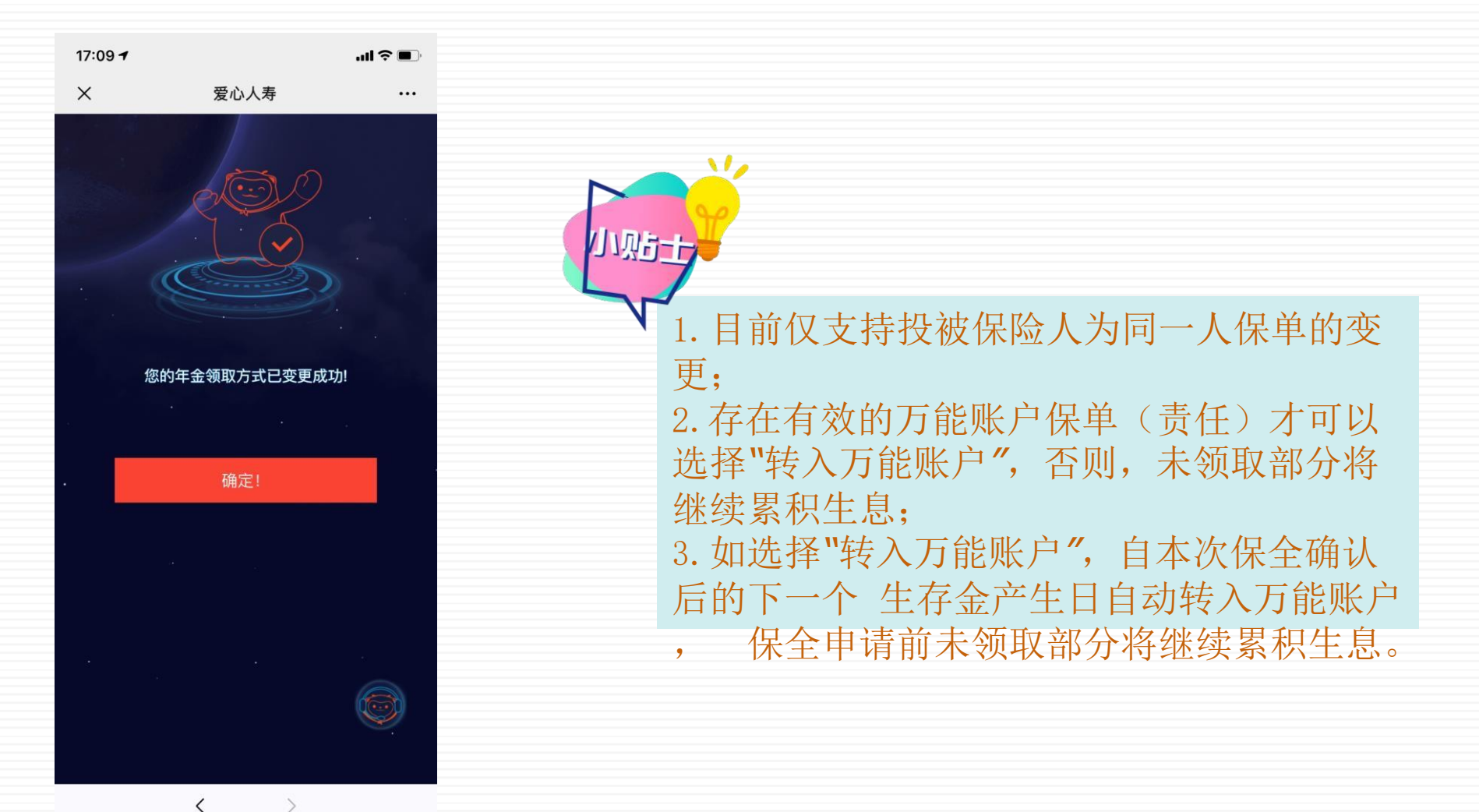

▶ 点击" 确认" 完成本次保全操作

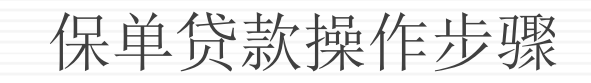

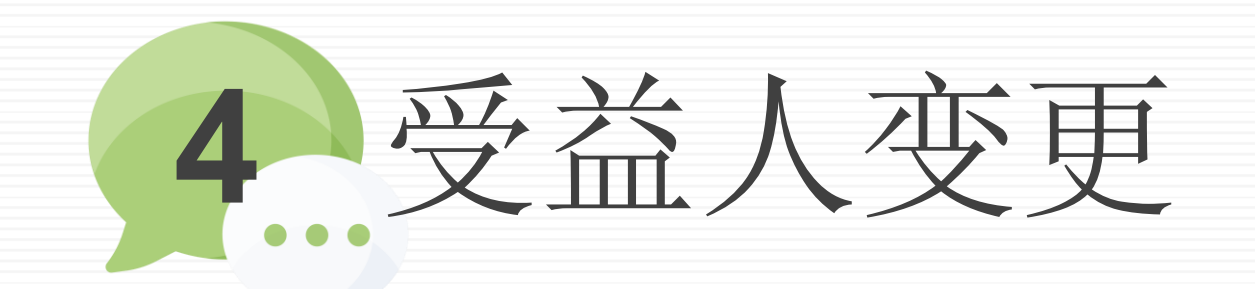

功能概述

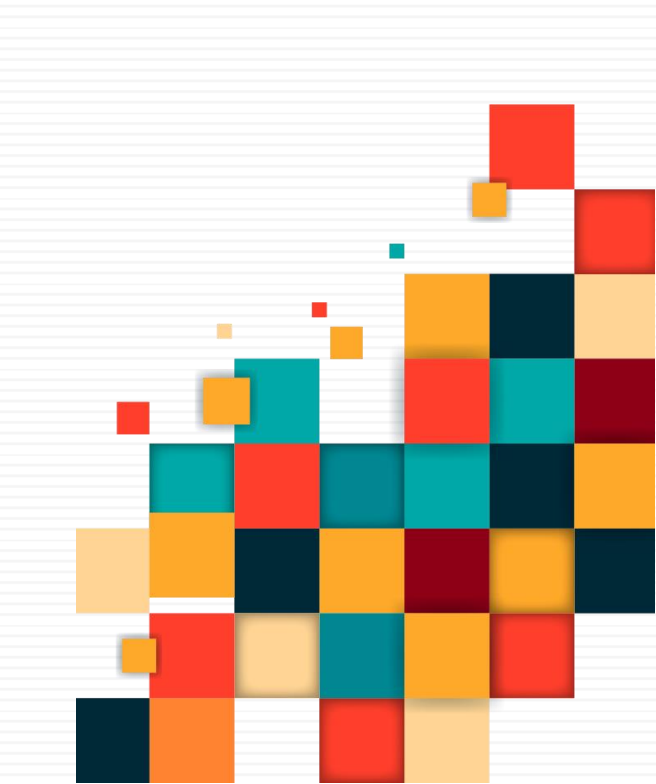

项目操作指引

#### 功能概述 项目操作指引

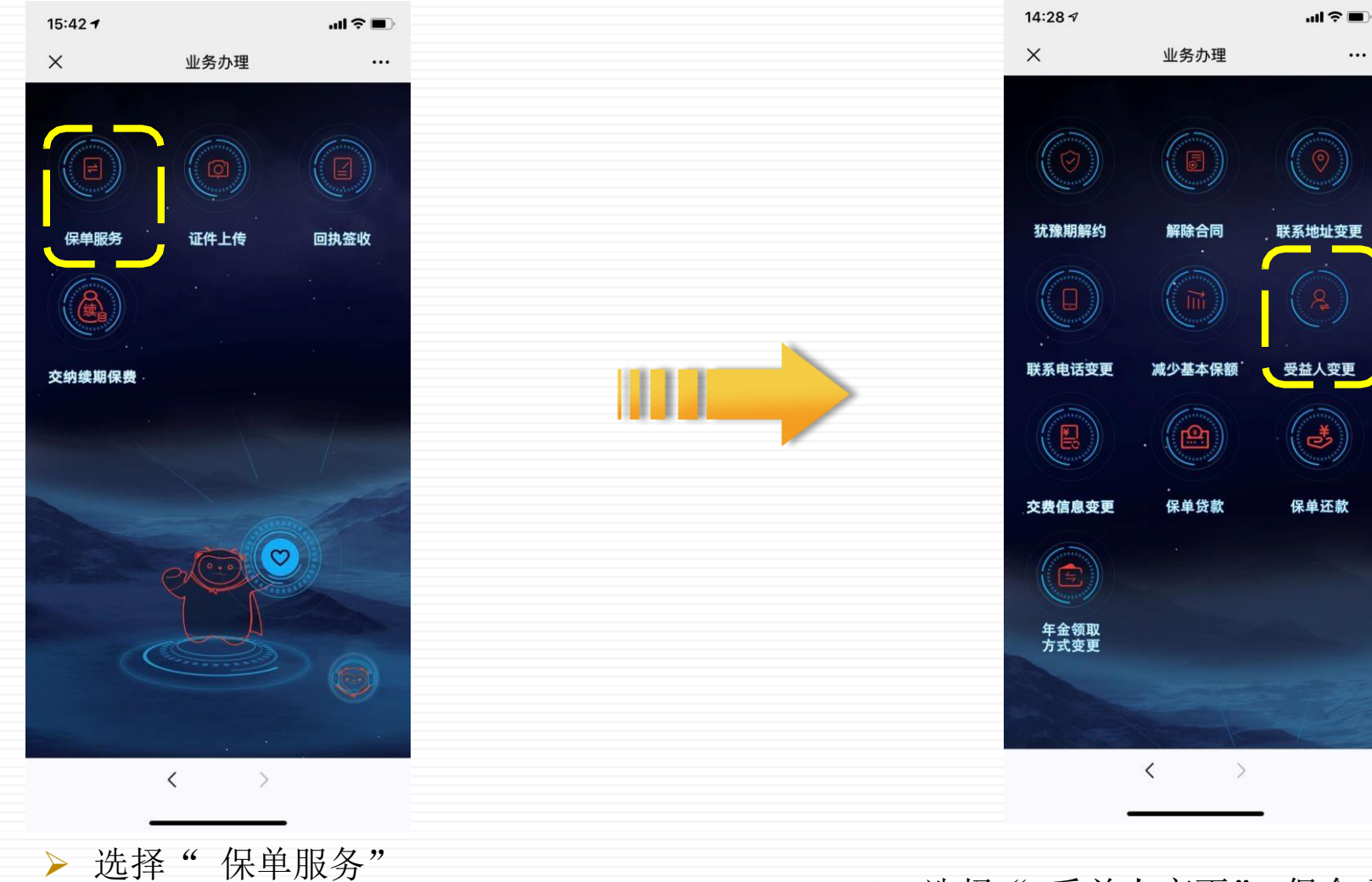

▶ 选择"受益人变更"保全项

#### 功能概述 项目操作指引

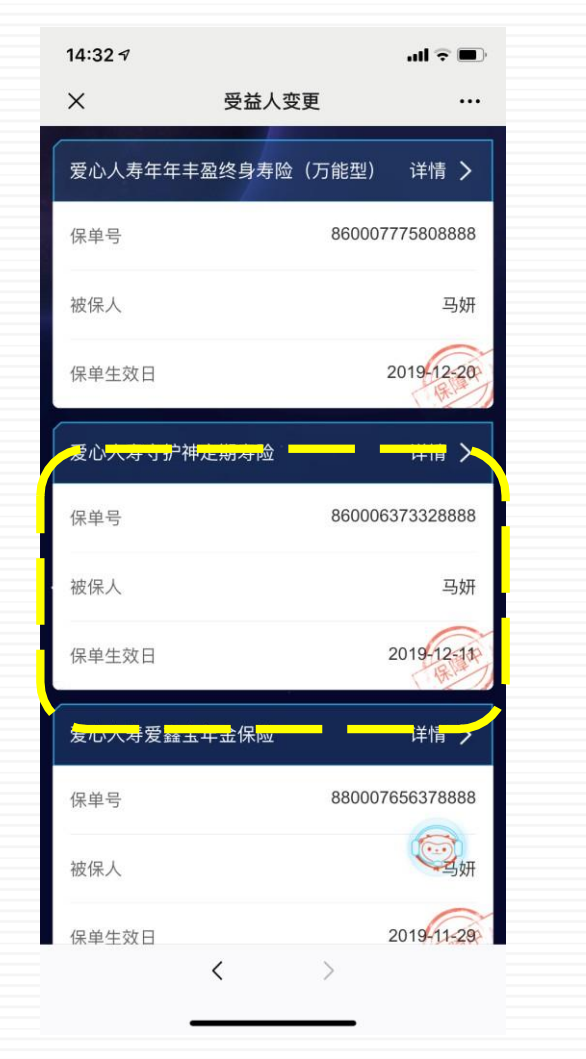

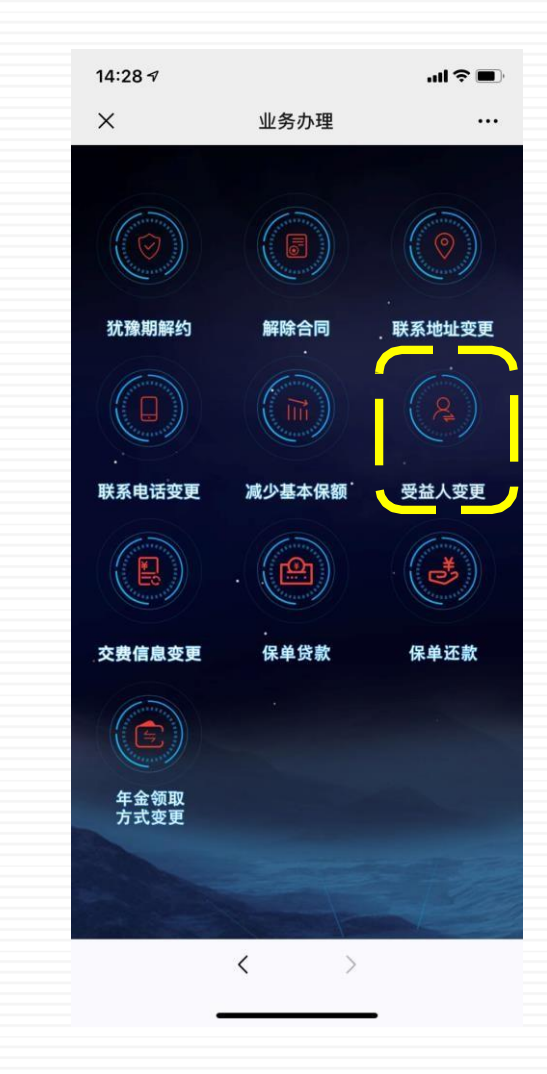

> 选择所需变更的保单

▶ 选择"受益人变更"保全项目

#### 官微保单服务指引

#### 功能概述 项目操作指引

#### 身故受益人变更

| 14:33 | 17          | ·ul \$ 🔳        |
|-------|-------------|-----------------|
| ×     | 受益人变        | 更 …             |
|       | 身故受益人       | 生存受益人           |
| 新士    | 曾受益人        | $\oplus$        |
| 请说    | 选择同时变更的保单   | ○ 全选            |
| 0     | 爱心人寿年年丰盈终身表 | <b>导险(万能型)</b>  |
|       | 保单号         | 860007775808888 |
|       | 被保人         | 马妍              |
|       | 保单生效日       | 2019-12-20      |
| 0     | 爱心人寿守护神定期寿阳 |                 |
|       | 保单号         | 860006373328888 |
|       | 被保人         | 马妍              |
|       | 保单生效日       | 2019-12-11      |
| 0     | 爱心人寿爱鑫宝年金保险 |                 |
|       | 保单号         | 880007656378888 |
|       | 被保人         | 马妍              |
|       | 保单生效日       | 2019 11-29      |
|       | 提交          |                 |
|       | <           | >               |

| ~                         |       |              |
|---------------------------|-------|--------------|
| X                         | 受益人变更 | _            |
| /LAE                      |       |              |
| Ariel                     |       | • ~          |
| 受益人姓名                     |       |              |
| 证件类型                      |       |              |
| 证件号码                      |       | -            |
| 性别                        |       |              |
| 出生日期                      |       |              |
| 证件有效期                     | ○ 长期  | 🥝 2029-02-11 |
| 与被保险人关系                   |       | 配偶           |
| 受益顺序                      |       | 第一           |
| 受益比例<br>同一顺序的受益比例<br>100% | 利相加需为 | 100 %        |
| 新增受益人                     |       | ٢            |
| 请选择同时变更的                  | 的保单   |              |

▶ 点击"+",进行新增受益 人 ▶ 录入姓名、证件类型、证件号、证件 有效期等关键信息 官微保单服务指引

#### 功能概述 项目操作指引

生存受益人变更

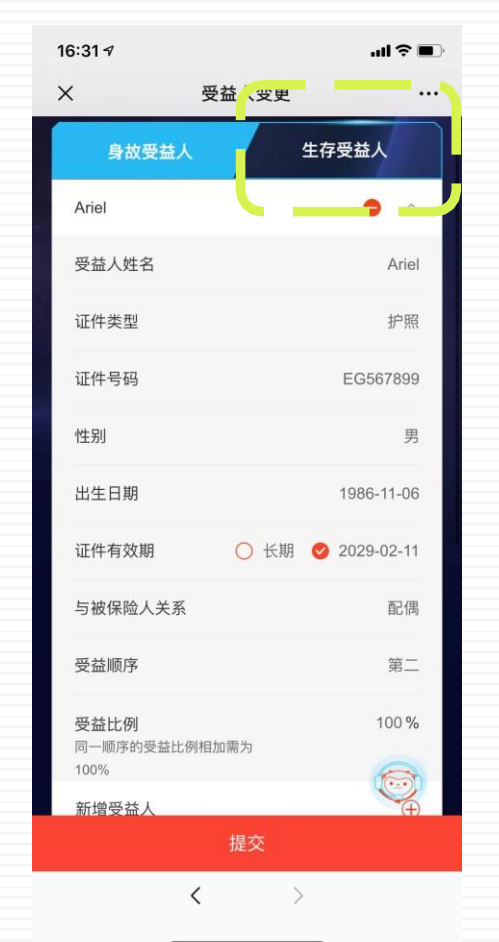

▶ 选择"生存受益人",点击"+"后录入姓名、证件类型、证件号、受益顺序、受益比例等信息,点击"提交"

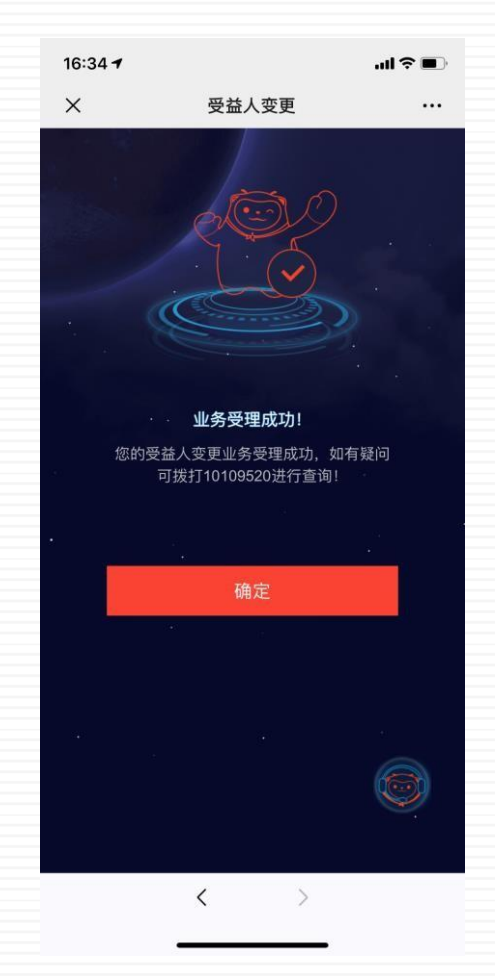

▶ 确认不再添加其他受益人后,点击 "YES",本次业务受理成功

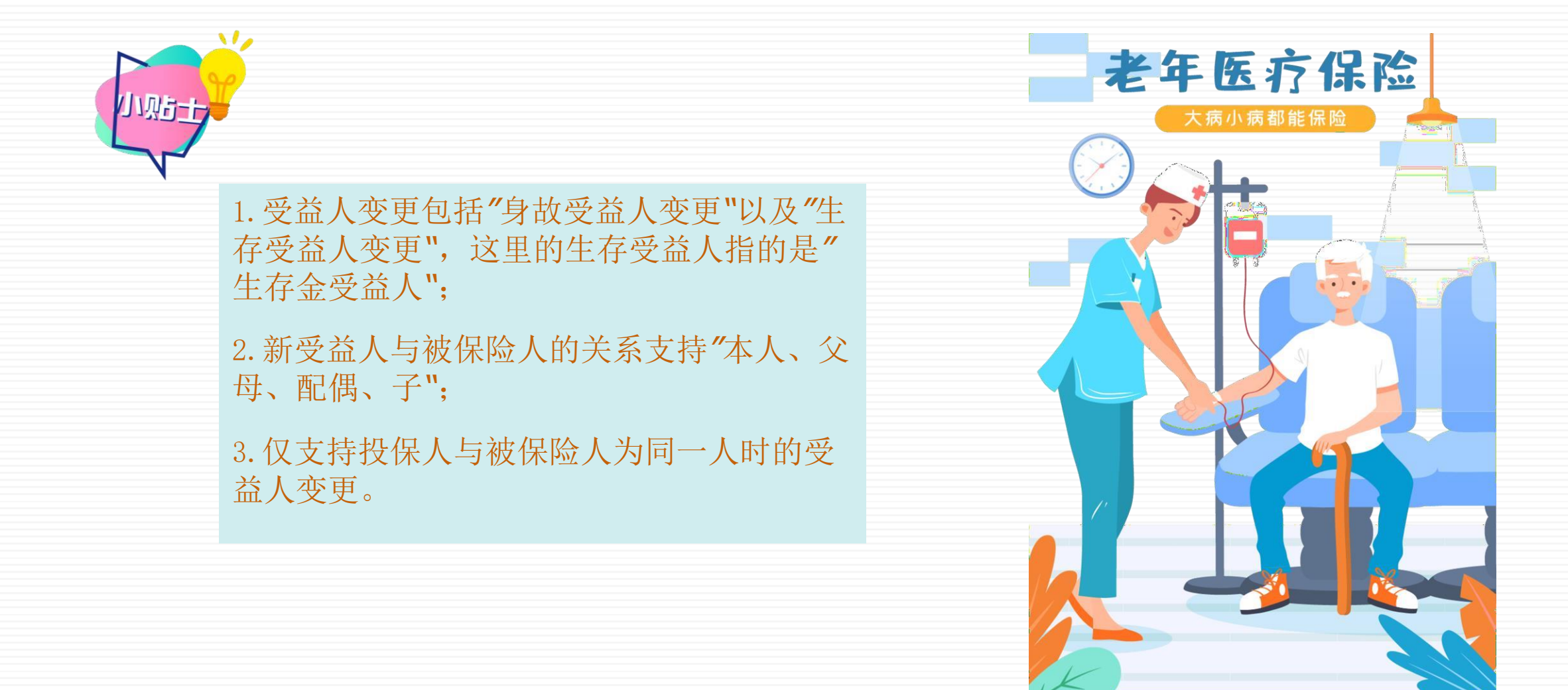

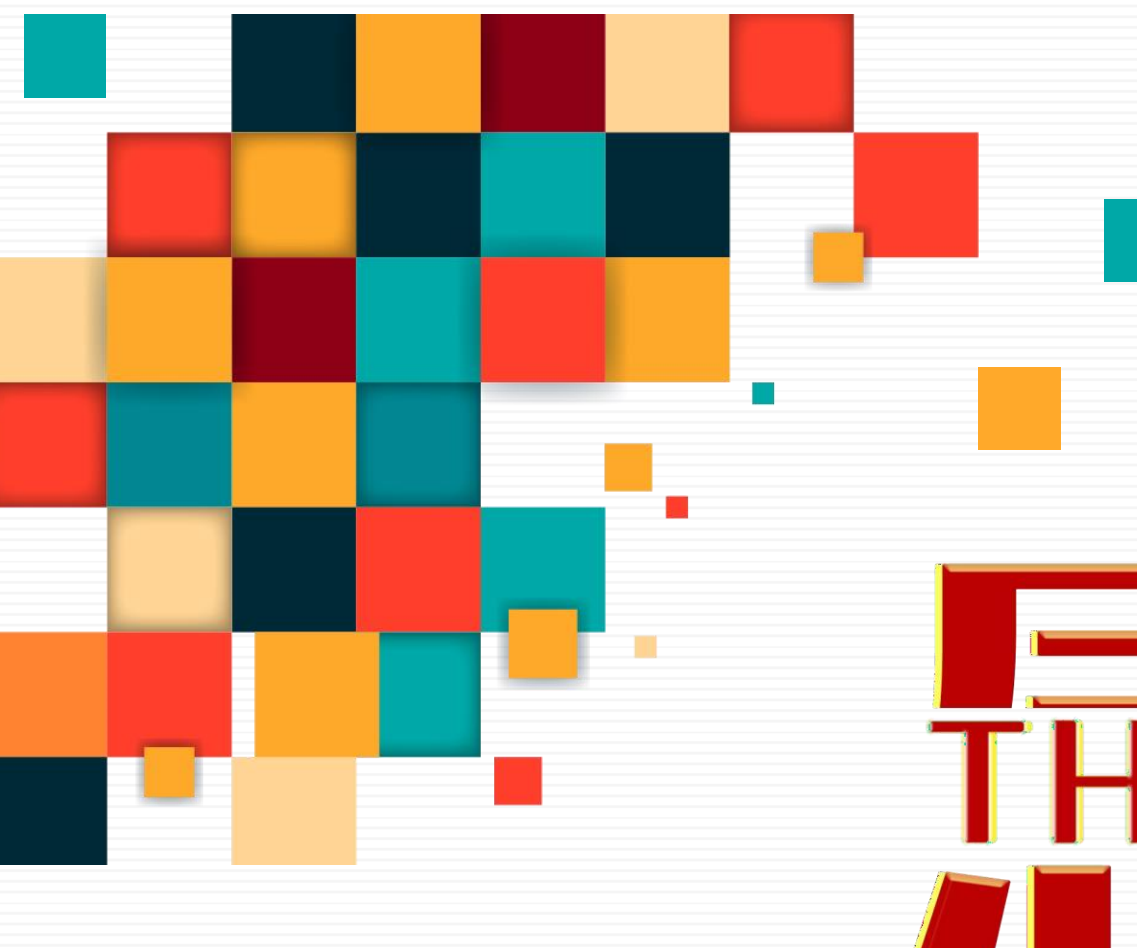